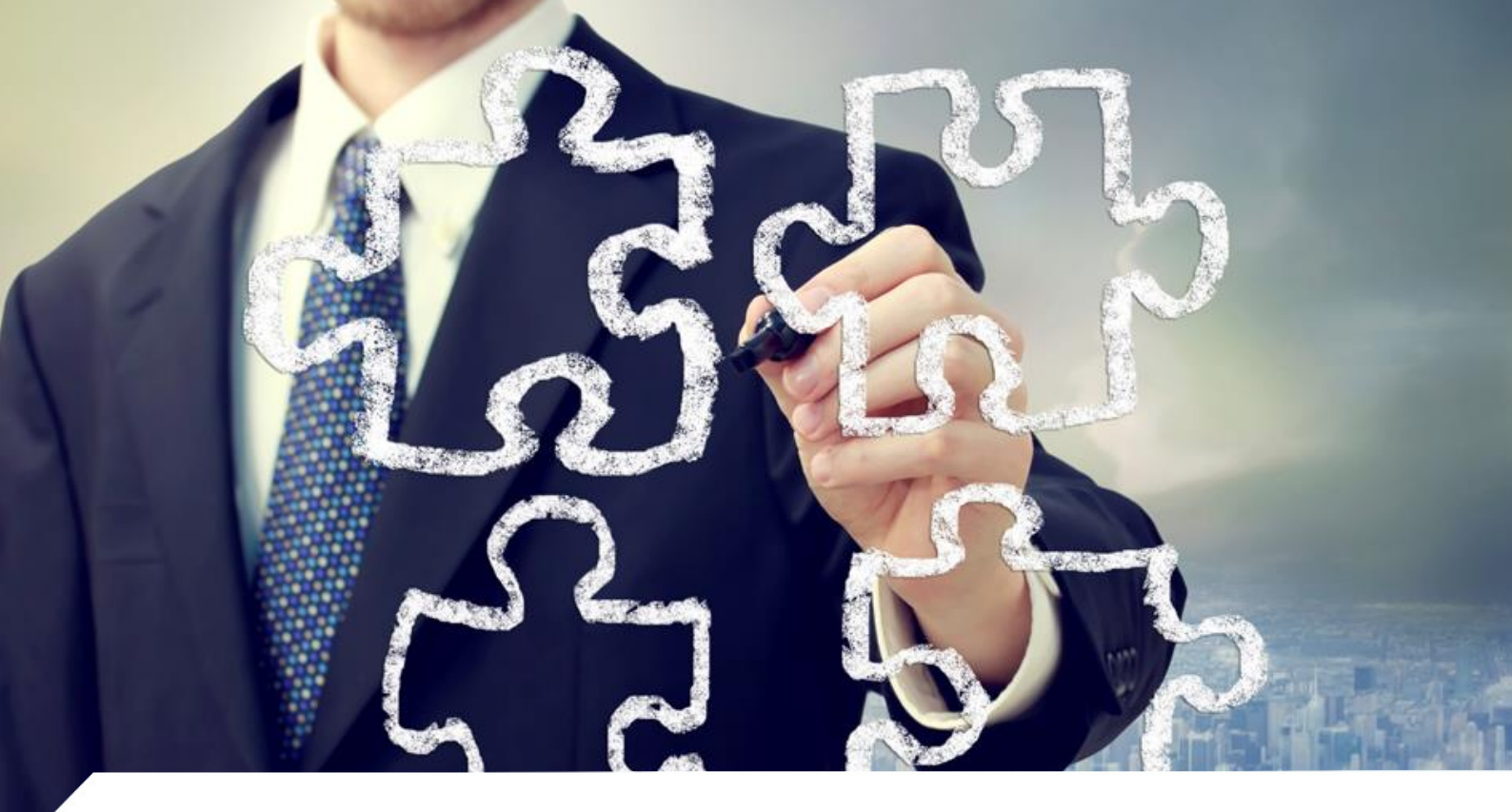

# Platforma edukacyjna

# wsparcie procesów edukacyjnych studentów

Opisy pytań w egzaminie dla wykładowcy

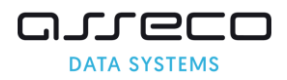

Wszelkie prawa autorskie do niniejszego dokumentu oraz informacji w nim zawartych, w tym do elementów graficznych, niezastrzeżone przez podmioty trzecie, stanowią wyłączną własność Asseco Data Systems S.A. z siedzibą w Gdyni, ul. Podolska 21. Wszelkie informacje zawarte w niniejszym dokumencie stanowią tajemnicę przedsiębiorstwa Asseco Data Systems S.A. w rozumieniu ustawy z dnia 16 kwietnia 1993 r. o zwalczaniu nieuczciwej konkurencji i podlegają ochronie prawnej. Wykorzystywanie w jakikolwiek sposób, ujawnianie, rozpowszechnianie w całości lub w części, przekazywanie osobom trzecim, kopiowanie bez uprzedniej pisemnej zgody Asseco Data Systems S.A. jest zabronione. Wszelkie osoby, które weszły w posiadanie niniejszego dokumentu zobowiązane są do przestrzegania niniejszej klauzuli

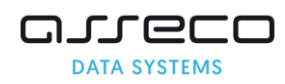

# Rodzaje pytań w egzaminie:

| Lista rozwijalna                   | 4  |
|------------------------------------|----|
| Macierzowe pojedynczy wybór        | 5  |
| Opisowe tekstowe                   | 7  |
| Opisowe tekstowe 1 linia           | 8  |
| Pojedynczy wybór                   | 9  |
| Wielokrotny wybór                  | 10 |
| Skala                              | 11 |
| Skala suwak                        | 12 |
| Skala suwak z komentarzem          | 13 |
| Podwójne skala suwak               | 14 |
| Podwójna skala suwak z komentarzem | 15 |
| Połącz w pary                      | 17 |
| Przeciągnij i upuść tekst          | 18 |
| Przeciągnij i upuść obrazek        | 19 |
| Puste                              | 21 |
| Pytanie o liczbę                   | 22 |
| Pytanie o procent                  | 23 |
| Rankingowe                         | 24 |
| Uzupełnij tekst                    | 25 |

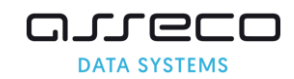

# Lista rozwijalna

| /tuj pytanie                                                                                                    |                                                      |                |                                                   |                                                               |
|----------------------------------------------------------------------------------------------------|------------------------------------------------------|----------------|---------------------------------------------------|---------------------------------------------------------------|
| pcje pytania                                                                                                    |                                                      |                |                                                   |                                                               |
|                                                                                                    | Typ pytania: Lista                                   | rozwijana      |                                                   |                                                               |
|                                                                                                    | Wymagane: 🗸                                          |                |                                                   |                                                               |
| C                                                                                                    | Czy aktywne: 🔽                                       |                |                                                   |                                                               |
| Max. lic:                                                                                                    | zba podejść: <b>*</b> 0                              |                |                                                   |                                                               |
|                                                                                                    | Kategoria: Wp                                        | oisz kategorię |                                                   | E                                                             |
|                                                                                                    | Sekcja: Naz                                          | wa sekcji      |                                                   |                                                               |
| Czy podział punktów                                                                                                    | procentowy:                                          |                |                                                   |                                                               |
| reść pytania                                                                                                    |                                                      |                |                                                   |                                                               |
|                                                                                                    | Formaty - Akapit                                     | - Verdana      | - 11pt -                                          |                                                               |
| ж № 6 H ⊞ - ⊞ -                                                                                                    | E E 66 5                                             | e 8 8 🖬        | A -                                               | A -                                                           |
| $= - I_x   x, x^2   0 \in$                                                                                                    | 52 ₪ {i} ©                                           | ๆ ๆ ษ่อง       | > Σ 🗈                                             |                                                               |
| iresc pytania                                                                                                    |                                                      |                |                                                   | 2 WORDS                                                       |
| dpowiedzi (wiersze)                                                                                                    |                                                      |                |                                                   | 2 WORDS                                                       |
| dpowiedzi (wiersze)                                                                                                    | adai                                                 |                | +1<br>Dunkty                                      | 2 WORDS<br>Dodaj nową odpowiedź                               |
| dpowiedzi (wiersze)<br>Treść odpowie                                                                                                    | edzi                                                 | Czy poprawna   | +<br>Punkty                                       | 2 WORDS<br>Dodaj nową odpowiedź                               |
| dpowiedzi (wiersze)<br>Treść odpowied                                                                                                    | edzi                                                 | Czy poprawna   | Punkty                                            | 2 WORDS<br>Dodaj nową odpowiedź<br>¥Usuń                      |
| dpowiedzi (wiersze)<br>Treść odpowied<br>Treść odpowied                                                                                                    | edzi<br>dzi                                          | Czy poprawna   | Punkty<br>0                                       | 2 WORDS<br>Dodaj nową odpowiedź<br>X Usuń                     |
| dpowiedzi (wiersze) Treść odpowied  Treść odpowied  Treść odpowied  Treść odpowied  Treść odpowied  Treść odpowied                                                                                                    | edzi<br>dzi<br>dzi                                   | Czy poprawna   | +<br>Punkty 0 0 0 0 0 0 0 0 0 0 0 0 0 0 0 0 0 0 0 | 2 WORDS<br>Dodaj nową odpowiedź<br>X Usuń<br>X Usuń<br>X Usuń |
| dpowiedzi (wiersze)<br>Treść odpowied<br>Treść odpowied<br>Treść odpowied<br>Treść odpowied<br>Treść odpowied<br>Treść odpowied<br>Treść odpowied                                                                                                    | edzi<br>dzi<br>dzi<br>dzi                            | Czy poprawna   | +<br>Punkty 0 0 0 0 0 0 0 0 0 0 0 0 0 0 0 0 0 0 0 | 2 WORDS<br>Dodaj nową odpowiedź<br>X Usuń<br>X Usuń<br>X Usuń |
| dpowiedzi (wiersze)<br>Treść odpowied<br>Treść odpowied<br>Treść odpowied<br>Treść odpowied<br>Treść odpowied<br>Treść odpowied<br>Company<br>Treść odpowied<br>Treść odpowied<br>Treść odpowied<br>Company<br>Company | edzi<br>dzi<br>dzi<br>dzi                            | Czy poprawna   | Punkty 0 0 0 0 0                                  | 2 WORDS<br>Dodaj nową odpowiedź<br>X Usuń<br>X Usuń<br>C      |
| dpowiedzi (wiersze)<br>Treść odpowied<br>↓ Treść odpowied<br>↓ Treść odpowied<br>↓ Treść odpowied<br>↓ Treść odpowied<br>↓ Treść odpowied<br>↓ Gdy udzielono poprawnej<br>Gdy nie udzielono poprawnej                                                                                                    | edzi<br>dzi<br>dzi<br>i odpowiedzi:                  | Czy poprawna   | Punkty 0 0 0 0 0 0 0 0 0 0 0 0 0 0 0 0 0 0 0      | 2 WORDS<br>Dodaj nową odpowiedź<br>X Usuń<br>X Usuń<br>X Usuń |
| dpowiedzi (wiersze)<br>Treść odpowied                                                                                                    | edzi<br>dzi<br>dzi<br>j odpowiedzi:                  | Czy poprawna   | Punkty 0 0 0 0 0 0 0 0 0 0 0 0 0 0 0 0 0 0 0      | 2 WORDS<br>Dodaj nową odpowiedź<br>X Usuń<br>X Usuń           |
| dpowiedzi (wiersze)<br>Treść odpowied<br>↓ Treść odpowied<br>↓ Treść odpowied<br>↓ Treść odpowied<br>↓ Treść odpowied<br>↓ Treść odpowied<br>↓ Gdy udzielono poprawnej<br>Gdy nie udzielono poprawnej                                                                                                    | edzi<br>dzi<br>dzi<br>j odpowiedzi:<br>j odpowiedzi: | Czy poprawna   | Punkty 0 0 0 0 0 0 0 0 0 0 0 0 0 0 0 0 0 0 0      | 2 WORDS<br>Dodaj nową odpowiedź<br>X Usuń<br>X Usuń           |

Pytanie umożliwia udzielenie odpowiedzi przez wypełniającego w formie wyboru z listy rozwijalnej. Punkty liczone są za udzielenie poprawnej jak i niepoprawnej odpowiedzi zgodnie z wprowadzonymi wartościami w polu Punkty.

| Wymagane                          | Po zaznaczeniu tego pola wypełniający nie będzie mógł zakończyć<br>egzaminu bez udzielenia odpowiedzi na pytanie. Pole zaznaczone<br>domyślnie.                                                 |
|-----------------------------------|----------------------------------------------------------------------------------------------------|
| Czy aktywne                       | Odznaczenie tego pola spowoduje ukrycie pytania, student nie zobaczy pytania. Pole zaznaczone domyślnie.                                                                                        |
| Max. liczba podejść               | Domyślnie brak limitu, liczba np. 1 - student ma możliwość raz<br>zaznaczyć odpowiedź, nie będzie mógł jej zmienić jeżeli przejdzie na<br>inna stronę, wybierze filtr lub kliknie podsumowanie. |
| Kategoria                         | Nadanie kategorii pytaniom pozwala później łatwo odnaleźć je w<br>bibliotece materiałów. Wprowadzenie kategorii nie jest wymagane,<br>Kategorie w systemie może dodawać administrator.          |
| Sekcja                            | Wybieramy sekcje, które wcześniej utworzyliśmy, lub wpisując tekst<br>możemy utworzyć nową sekcję.                                                                                              |
| Czy podział punktów<br>procentowy | Zaznaczenie tej opcji umożliwia rozdzielenie punktów procentowo na odpowiedzi.                                                                                                    |

| Treść pytania                                | Należy kliknąć w pole treść pytania i wprowadzić pytanie.                                                 |
|----------------------------------------------|----------------------------------------------------------------------------------------------------|
| Treść odpowiedzi                             | Klikamy na pole aby edytować treść.                                                                       |
| Czy poprawna                                 | Przy odpowiedzi poprawnej zaznaczamy pole wyboru.                                                         |
| Punkty                                       | Wprowadzamy liczbę punktów za poprawne i niepoprawne odpowiedzi.                                          |
| Dodaj nową odpowiedź                         | Klikniecie tej opcji spowoduje dodanie nowej odpowiedzi, która należy wypełnić.                           |
| Gdy udzielono<br>poprawnej<br>odpowiedzi     | Zaznaczenie tej opcji spowoduje pojawienie się informacji w przypadku udzielenia odpowiedzi poprawnej.    |
| Gdy nie udzielono<br>poprawnej<br>odpowiedzi | Zaznaczenie tej opcji spowoduje pojawienie się informacji w przypadku udzielenia odpowiedzi niepoprawnej. |

| Wyblerz          |  |
|------------------|--|
| Wyblerz          |  |
| Treść odpowiedzi |  |
| Treść odpowiedzi |  |
| Treść odpowiedzi |  |

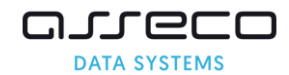

# Macierzowe pojedynczy wybór

| Opcje pytania                                         |                  |                                                                                                    |   |
|-------------------------------------------------------|------------------|----------------------------------------------------------------------------------------------------|---|
| Тур г                                                 | ytania:          | Macierzowe pojedynczy wybór                                                                                                    |   |
| Wyn                                                   | agane:           | ×                                                                                                    |   |
| Czy ał                                                | dywne:           | <b>~</b>                                                                                                    |   |
| Max. liczba p                                         | odejść:*         | 0                                                                                                    |   |
| Kat                                                   | egoria:          | Wpisz kategorię                                                                                                    | Ξ |
|                                                       | Sekcja:          | Nazwa sekcji                                                                                                    |   |
| Treść pytania                                         |                  |                                                                                                    |   |
| $\begin{array}{c ccccccccccccccccccccccccccccccccccc$ | ■ Form ▼ =  ○ {; | haty $\checkmark$ Akapit $\checkmark$ Verdana $\checkmark$ 11pt $\blacksquare$ $\blacklozenge$ $\diamondsuit$ $\blacksquare$ $\blacksquare$ $\blacksquare$ $\blacksquare$ $\blacksquare$ $\blacklozenge$ $\diamondsuit$ $\blacksquare$ $\blacksquare$ $\blacksquare$ $\blacksquare$ $\bullet$ $\bullet$ $\bullet$ $\bullet$ $\bullet$ $\bullet$ $\bullet$ $\blacksquare$ $\bullet$ $\bullet$ $\bullet$ $\bullet$ $\bullet$ $\bullet$ $\bullet$ $\blacksquare$ $\blacksquare$ | ~ |
| Zaznacz poprawne wartość                              | ci               |                                                                                                    |   |
|                                                       |                  |                                                                                                    |   |
|                                                       |                  |                                                                                                    |   |
|                                                       |                  |                                                                                                    |   |

Pytanie zostanie przedstawione w formie macierzy, w której zaznaczamy odpowiedzi na skali. Na skali może znaleźć się tylko jedna poprawna odpowiedź.

| Wymagane               | Po zaznaczeniu tego pola wypełniający nie będzie mógł<br>zakończyć egzaminu bez udzielenia odpowiedzi na<br>pytanie. Pole zaznaczone domyślnie.                                                    |
|------------------------|----------------------------------------------------------------------------------------------------|
| Czy aktywne            | Odznaczenie tego pola spowoduje ukrycie pytania,<br>student nie zobaczy pytania. Pole zaznaczone<br>domyślnie.                                                                                     |
| Max. Liczba<br>podejść | Domyślnie brak limitu, liczba np. 1 - student ma<br>możliwość raz zaznaczyć odpowiedź, nie będzie mógł jej<br>zmienić jeżeli przejdzie na inna stronę, wybierze filtr lub<br>kliknie podsumowanie. |
| Kategoria              | Nadanie kategorii pytaniom pozwala później łatwo<br>odnaleźć je w bibliotece materiałów.                                                                                                    |
| Sekcja                 | Wybieramy sekcje, które wcześniej utworzyliśmy, lub<br>wpisując tekst możemy utworzyć nową sekcję.                                                                                                 |
| Treść pytania          | Należy kliknąć w pole treść pytania i wprowadzić<br>pytanie.                                                                                                    |

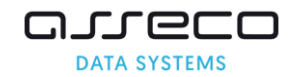

|                                                       |                                                          |                                              | + Dodaj nową odpowied                                                             |
|-------------------------------------------------------|----------------------------------------------------------|----------------------------------------------|-----------------------------------------------------------------------------------|
|                                                       | Treść odpowiedzi                                         |                                              |                                                                                   |
| •                                                     | 0+0                                                      |                                              | × Usuń                                                                            |
| •                                                     | 1+1                                                      |                                              | × Usuń                                                                            |
| •                                                     | 2-1                                                      |                                              | × Usuń                                                                            |
| cale (kolumny                                         | <i>i</i> )                                               |                                              |                                                                                   |
|                                                       |                                                          |                                              | + Dodaj stopleń skal                                                              |
|                                                       | Treść na skali                                           |                                              |                                                                                   |
| •                                                     | 0                                                        |                                              | × Usuń                                                                            |
|                                                       |                                                          |                                              |                                                                                   |
| - <b>*</b>                                            | 1                                                        |                                              | ×usun                                                                             |
| •                                                     | 2                                                        |                                              | × Usuń                                                                            |
| ÷                                                     | 2                                                        |                                              | × Usuń                                                                            |
| /tanie odpowi                                         | 1<br>2<br>iedź                                           |                                              | × Usuń                                                                            |
| /tanie odpowi                                         | 1<br>2<br>iedź                                           | Punkty                                       | Codpowiedź<br>prawidłowa                                                          |
| rtanie odpowi                                         | 1<br>2<br>iedź                                           | Punkty<br>1                                  | Cdpowiedź<br>prawidłowa                                                           |
| /tanie odpowi<br>Pytanie<br>)+0                       | 1<br>2<br>iedź                                           | Punkty<br>1                                  | X Usuň     X Usuň     Odpowiedź     prawidłowa     0     2                        |
| vtanie odpowi<br>Pytanie<br>)+0<br> +1                | 1<br>2<br>iedź                                           | Punkty 1 1 1 1 1 1 1 1 1 1 1 1 1 1 1 1 1 1 1 | X Usuň       X Usuň       Odpowiedź prawidłowa       0       2       1            |
| rtanie odpowi<br>Pytanie<br>)+0<br> +1                | 1<br>2<br>iedź                                           | Punkty 1 1 1 1 1                             | X Usun       X Usun       Odpowiedź       prawidłowa       0       2       1      |
| rtanie odpowi<br>Pytanie<br>>+0<br>+1<br>!-1          | 1<br>2<br>iedź<br>Cja zwrotna                            | Punkty 1 1 1 1 1 1 1 1 1 1 1 1 1 1 1 1 1 1 1 | × Usuń<br>× Usuń<br>Odpowiedź<br>prawidłowa<br>0 ▼<br>2 ▼<br>1 ▼                  |
| rtanie odpowi<br>Pytanie<br>>+0<br>!+1<br>!-1         | 1 2 iedź Cja ZWrOtna Gdy udzielono poprawnej odpowiedzi: | Punkty                                       | Visun    Visun    Odpowiedź    prawidłowa    0    2    1                          |
| rtanie odpowi<br>Pytanie<br>D+0<br>I+1<br>L-1<br>SGdy | 1 2 iedź Cja ZWrOtna Gdy udzielono poprawnej odpowiedzi: | Punkty 1 1 1 1 1 1 1 1 1 1 1 1 1 1 1 1 1 1 1 | X Usun       X Usun       Odpowiedź<br>prawidłowa       0       2       1       ✓ |

| Odpowiedzi (wiersze)                      | Klikamy na pole aby edytować treść, pojawią się one po<br>lewej stronie.                                       |
|-------------------------------------------|----------------------------------------------------------------------------------------------------|
| Dodaj nową odpowiedź                      | Po kliknięciu przycisku, zostanie dodany wiersz<br>odpowiedzi.                                                 |
| Skale (kolumny)                           | Klikamy pole aby edytować treści, pojawią się one na górze.                                                    |
| Dodaj stopień skali                       | Po kliknięciu przycisku, zostanie dodana nowa kolumna skali.                                                   |
| Pytanie odpowiedź                         | Wprowadzamy punkty za każdą odpowiedź z listy i<br>wybieramy odpowiedź prawidłową, która będzie<br>punktowana. |
| Gdy udzielono poprawnej<br>odpowiedzi     | Zaznaczenie tej opcji spowoduje pojawienie się informacji<br>w przypadku udzielenia odpowiedzi poprawnej.      |
| Gdy nie udzielono<br>poprawnej odpowiedzi | Zaznaczenie tej opcji spowoduje pojawienie się informacji<br>w przypadku udzielenia odpowiedzi niepoprawnej.   |

| Zaznacz popra | wne wartości * |   |   | (2 z 5) |
|---------------|----------------|---|---|---------|
|               |                | 0 | 1 | 2       |
| /<br>+() *    |                |   |   |         |
| /<br>+1 *     |                |   |   |         |
| /<br>-1 *     |                |   |   |         |
|               |                |   |   |         |

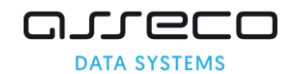

## **Opisowe tekstowe**

| Opisowe - tekstowe                                                                                                    |                                                                                                    |
|----------------------------------------------------------------------------------------------------|----------------------------------------------------------------------------------------------------|
| Opisowe - tekstowe  Compared to the store of the store of |                                                                                                    |
|                                                                                                    |                                                                                                    |
| <ul> <li>✓</li> <li>0</li> </ul>                                                                                                    |                                                                                                    |
| 0                                                                                                    |                                                                                                    |
| Maine Inconstit                                                                                                    |                                                                                                    |
| wpisz kategorię                                                                                                    | E                                                                                                    |
| Nazwa sekcji                                                                                                    |                                                                                                    |
| 0 pkt                                                                                                    |                                                                                                    |
|                                                                                                    |                                                                                                    |
| naty - Akapit - Verdana - 11pt<br>☲ 66                                                                                                    | •                                                                                                    |
|                                                                                                    |                                                                                                    |
|                                                                                                    |                                                                                                    |
|                                                                                                    | 2 WORDS                                                                                                    |
| Zapisz X Anuluj                                                                                                    |                                                                                                    |
|                                                                                                    | Nazwa sekcji         0       pkt         laty ▼       Akapit       ▼       Verdana       •       11pt         Image: Second Second S |

Pytanie opisowe jest pytaniem otwartym. Student wpisuje odpowiedź w pole tekstowe, które może powiększyć. Po zakończeniu egzaminu odpowiedź zostanie przesłana do oceny przez wykładowcę. Wykładowca przyznaje punkty za prawidłową odpowiedź maksymalnie może przyznać ilość punktów jaką wcześniej wskazał.

| Wymagane                     | Po zaznaczeniu tego pola wypełniający nie będzie mógł<br>zakończyć egzaminu bez udzielenia odpowiedzi na pytanie.<br>Pole zaznaczone domyślnie.                                                    |
|------------------------------|----------------------------------------------------------------------------------------------------|
| Czy aktywne                  | Odznaczenie tego pola spowoduje ukrycie pytania, student nie zobaczy pytania. Pole zaznaczone domyślnie.                                                                                           |
| Max. Liczba podejść          | Domyślnie brak limitu, liczba np. 1 - student ma możliwość raz<br>zaznaczyć odpowiedź, nie będzie mógł jej zmienić jeżeli<br>przejdzie na inna stronę, wybierze filtr lub kliknie<br>podsumowanie. |
| Kategoria                    | Nadanie kategorii pytaniom pozwala później łatwo odnaleźć je<br>w bibliotece materiałów. Wprowadzenie kategorii nie jest<br>wymagane, Kategorie w systemie może dodawać<br>administrator.          |
| Sekcja                       | Wybieramy sekcje, które wcześniej utworzyliśmy, lub wpisując tekst możemy utworzyć nową sekcję.                                                                                                    |
| Liczba punktów za<br>pytanie | Wprowadzamy ilość punktów jaką maksymalnie może<br>przyznać oceniający.                                                                                                    |
| Treść pytania                | Klikamy na pole aby edytować treść.                                                                                                    |

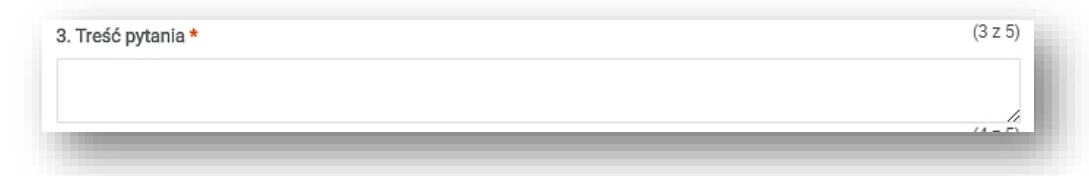

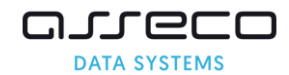

# **Opisowe tekstowe 1 linia**

| Edytuj pytanie                                        | ×                                                                                                    |
|-------------------------------------------------------|----------------------------------------------------------------------------------------------------|
| Opcje pytania                                         |                                                                                                    |
| Typ pytania:                                          | Opisowe - tekstowe 1 linia                                                                                                    |
| Wymagane:                                             | ✓                                                                                                    |
| Czy aktywne:                                          | <b>~</b>                                                                                                    |
| Max. liczba podejść:*                                 | 0                                                                                                    |
| Kategoria:                                            | Wpisz kategorię 🗵                                                                                                    |
| Sekcja:                                               | Nazwa sekcji                                                                                                    |
| Liczba punktów za pytanie:*                           | 0 pkt                                                                                                    |
| Treść pytania                                         |                                                                                                    |
| $\begin{array}{c ccccccccccccccccccccccccccccccccccc$ | haty $\checkmark$ Akapit $\checkmark$ Verdana $\checkmark$ 11pt $\checkmark$ $\blacksquare$ $\bullet$ $\bullet$ $\bullet$ $\bullet$ $\blacksquare$ $\blacksquare$ $\blacksquare$ $\bullet$ $\bullet$ $\bullet$ $\blacksquare$ $\blacksquare$ $\blacksquare$ $\bullet$ $\bullet$ $\bullet$ $\bullet$ $\bullet$ $\bullet$ $\bullet$ $\bullet$ $\bullet$ $\bullet$ $\bullet$ $\bullet$ $\bullet$ $\bullet$ |
| Treść pytania                                         |                                                                                                    |
|                                                       | 2 WORDS "di                                                                                                    |
|                                                       | Zapisz X Anuluj                                                                                                    |

Pytanie opisowe 1 linia jest pytaniem otwartym. Po wpisaniu przez studenta odpowiedzi, zostanie ona przesłana do oceny przez wykładowcę. Różni się ono od pytania opisowego jedynie wielkością pola odpowiedzi, studentowi zostanie wyświetlone pole w którym może uzupełnić tylko 1 linię tekstu.

| Wymagane                     | Po zaznaczeniu tego pola wypełniający nie będzie mógł<br>zakończyć egzaminu bez udzielenia odpowiedzi na pytanie.<br>Pole zaznaczone domyślnie.                                                    |
|------------------------------|----------------------------------------------------------------------------------------------------|
| Czy aktywne                  | Odznaczenie tego pola spowoduje ukrycie pytania, student<br>nie zobaczy pytania. Pole zaznaczone domyślnie.                                                                                        |
| Max. Liczba<br>podejść       | Domyślnie brak limitu, liczba np. 1 - student ma możliwość<br>raz zaznaczyć odpowiedź, nie będzie mógł jej zmienić jeżeli<br>przejdzie na inna stronę, wybierze filtr lub kliknie<br>podsumowanie. |
| Kategoria                    | Nadanie kategorii pytaniom pozwala później łatwo odnaleźć<br>je w bibliotece materiałów. Wprowadzenie kategorii nie jest<br>wymagane, Kategorie w systemie może dodawać<br>administrator.          |
| Sekcja                       | Wybieramy sekcje, które wcześniej utworzyliśmy, lub wpisując tekst możemy utworzyć nową sekcję.                                                                                                    |
| Liczba punktów<br>za pytanie | Wprowadzamy ilość punktów jaką maksymalnie może<br>przyznać oceniający.                                                                                                    |
| Treść pytania                | Klikamy na pole aby edytować treść.                                                                                                    |

| 5. Opisowe - tekstowe 1 linia * | (5 z 10) |
|---------------------------------|----------|
|                                 |          |

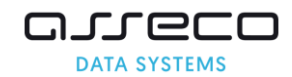

# Pojedynczy wybór

| yful prianie<br>Dipoje priania<br>Typ priania: Pojedynczy wybór<br>Wymagane: ♥<br>Czy aktywne: ♥<br>Max. liczba podejść* 0<br>Kategorie: Wpisz kategorie<br>Sekcja: Nazwa sekcji<br>Czy podział punktów procentowy:<br>Treść priania<br>B / IJ E Z Z E Pormaty - Akapt → Verdana + 11pt →<br>X D O I M I Z T E → E Z E II A → II A → III A → II A → III A → II A → II A → III | dytuj pytanie                                                                                                    |                  |                                                        |                            |
|----------------------------------------------------------------------------------------------------|----------------------------------------------------------------------------------------------------|------------------|--------------------------------------------------------|----------------------------|
| Jpgle pytania<br>Typ pytania: Pojedynczy wybór<br>Wymagane: ♥<br>Czy aktywne: ♥<br>Max. liczba podejść* 0<br>Kategoria: Wpisz kategorię<br>Sekcja: Nazwa sekcji<br>Czy podział punktów procentowy:<br>Teść pytania<br>B / U S S S S S M S M S M S M S M S M S M S                                                                                                    |                                                                                                    |                  |                                                        | ×                          |
| Typ pytania: Pojedynczy wybór<br>Wymagane: ✓<br>Czy aktywne: ✓<br>Max. liczba podejść*<br>Max. liczba podejść*<br>Max. liczba podejść*<br>Czy podział punktów procentowy:<br>Teść pytania<br>B / U E Z E E E E E E E E E E E E E E E E E                                                                                                    | Opcje pytania                                                                                                    |                  |                                                        |                            |
| Wymagane:       ✓         Czy aktywne:       ✓         Max: liczba podejść*       0         Kategorie:       Wpisz kategorię         Sekcja:       Nazwa sekcji         Czy podział punktów procentowy:       □         reść pytania       Sekcja:         B       J       U       F       F       E       Sekcja:       Nazwa sekcji         reść pytania       B       J       U       F       F       E       Sekcja:       Nazwa sekcji       T         reść pytania       Imagonia:       *       *       Y       Y <td>Typ pytania:</td> <td>Pojedynczy wybór</td> <td></td> <td></td>                                                                                                    | Typ pytania:                                                                                                    | Pojedynczy wybór |                                                        |                            |
| L2y aktywne:       ✓         Max: liczba podejść*       0         Kategoria:       Wpisz kategorią         Sekcja:       Nazwa sekcji         Czy podział punktów procentowy:                                                                                                    | Wymagane:                                                                                                    | <b>~</b>         |                                                        |                            |
| Max. liczba podejść*       0         Kategoria       Wpisz kategorią         Sekcja:       Nazwa sekcji         Czy podział punktów procentowy:                                                                                                    | Czy aktywne:                                                                                                    | ~                |                                                        |                            |
| Kategorie       E         Sekcja:       Nazwa sekcji         Czy podział punktów procentowy:                                                                                                    | Max. liczba podejść:*                                                                                                    | 0                |                                                        |                            |
| Sekcja:       Nazwa sekcji         Czy podział punktów procentowy:                                                                                                    | Kategoria:                                                                                                    | Wpisz kategorię  |                                                        | E                          |
| Czy podział punktów procentowy:     Treść pytania     8 J U E E E E Formaty Akapit Verdana 11pt                                                                                                    | Sekcja:                                                                                                    | Nazwa sekcji     |                                                        |                            |
| Image: Second state   B   J   U   S   U   S   U   H   I   I    I                                                                                                    | Czy podział punktów procentowy:                                                                                                    |                  |                                                        |                            |
| B       I       U       E       E       Formaty × Akapit       × Verdana × 11pt         ★       Do       H       E       F       E       E       A       A       A       F         m =       -       X, x'       Ω       O       H       H       F       F       E       E       A       A       A       F       F       H       F       F                                                                                                    | Treść pytania                                                                                                    |                  |                                                        |                            |
| ** D •     ** - Z     ** *     ** *     ** *     ** *     ** *     ** *     ** *     ** *     ** *     ** *     ** *     ** *     ** *     ** *     ** *     ** *     ** *     ** *     ** *     ** *     ** *     ** *     ** *     ** *     ** *     ** *     ** *     ** *     ** *     ** *     ** *     ** *     ** *     ** *     ** *     ** ** ** ** ** ** ** ** ** ** ** ** **                                                                                                    | B I 및 ≣ Ξ Ξ ■ Formaty - Akapit                                                                                                    | ✓ Verdana ✓ 11pt | Ŧ                                                      |                            |
| ■ - I Image: Image: Ima                                          | ж № Ю Н = т = т = с с б                                                                                                    | 0 0 0 🖬 🖬 🖽      | <u>A</u> - <u>A</u> -                                  |                            |
| Treść pytania                                                                                                    | $\blacksquare - I_{\mathbf{x}} \times_{\mathbf{x}} \times^{\mathbf{x}} \Omega \ \textcircled{\ } \ \blacksquare \ \fbox{\ } \ \blacksquare \ \r{\ } \ \blacksquare \ \r{\ } \ \blacksquare \ \r{\ } \ \blacksquare \ \r{\ } \ \blacksquare \ \r{\ } \ \blacksquare \ \r{\ } \ \blacksquare \ \r{\ } \ \blacksquare \ \r{\ } \ \blacksquare \ \blacksquare \ \r{\ } \ \blacksquare \ \blacksquare \ \r{\ } \ \blacksquare \ \blacksquare \ \blacksquare \ \blacksquare \ \blacksquare \ \blacksquare \ \blacksquare \ \blacksquare \ \blacksquare $ | r¶ ∺ ⊚ ↔ Σ ∎     |                                                        |                            |
|                                                                                                    | Ddpowiedzi (wiersze)                                                                                                    |                  |                                                        | 2 WORDS "#                 |
| Intest ouppowiedzi     Image: compowiedzi     Image: compowiedzi     Informacja zvvrotna     Gdy udzielono poprawnej odpowiedzi:     Gdy nie udzielono poprawnej odpowiedzi:                                                                                                    |                                                                                                    |                  |                                                        | + Dodaj nową odpowiedź     |
| Treść odpowiedzi     Treść odpowiedzi     Treść odpowiedzi     Treść odpowiedzi     Treść odpowiedzi     Treść odpowiedzi     O     X Usuń     O     Y Usuń     O     Y Usuń     O           Y U U U U U U U U U U U U U U U U U U U                                                                                                    | Troćć odpowiodzi                                                                                                    | CTV poprowipo    | Dunkty                                                 |                            |
|                                                                                                    | Treść odpowiedzi                                                                                                    | Czy poprawna     | Punkty                                                 |                            |
| Treść odpowiedzi                0                X             Usuń            Informacja ZWrotna                 C             //                                                                                                    | Treść odpowiedzi                                                                                                    | Czy poprawna     | Punkty                                                 | × Usuń                     |
| Informacja zWrotna                                                                                                    | Treść odpowiedzi     Treść odpowiedzi     Treść odpowiedzi     Treść odpowiedzi                                                                                                    | Czy poprawna     | Punkty                                                 | X Usuń                     |
| Gdy udzielono poprawnej odpowiedzi:                                                                                                    | Treść odpowiedzi         Treść odpowiedzi         Treść odpowiedzi         Treść odpowiedzi         Treść odpowiedzi                                                                                                    | Czy poprawna     | Punkty           0           0           0           0 | × Usuń<br>× Usuń           |
| Gdy nie udzielono poprawnej odpowiedzi:                                                                                                    | Treść odpowiedzi                                                                                                    | Czy poprawna     | Punkty           0           0           0             | X Usuń<br>X Usuń<br>X Usuń |
| Garaisz x Anuluj                                                                                                    | Treść odpowiedzi                                                                                                    | Czy poprawna     | Punkty           0           0           0             | × Usuń<br>× Usuń<br>× Usuń |
|                                                                                                    | Treść odpowiedzi                                                                                                    | Czy poprawna     | Punkty           0           0           0             | × Usuń<br>× Usuń<br>× Usuń |
|                                                                                                    | Treść odpowiedzi                                                                                                    | Czy poprawna     | Punkty           0           0           0             | X Usuń<br>X Usuń<br>X Usuń |

# Pytanie umożliwia wybranie przez wypełniającego, tylko jednej spośród możliwych odpowiedzi.

| Wymagane                                  | Po zaznaczeniu tego pola wypełniający nie będzie mógł zakończyć egzaminu bez udzielenia odpowiedzi na pytanie. Pole zaznaczone domyślnie.                                                       |
|-------------------------------------------|----------------------------------------------------------------------------------------------------|
| Czy aktywne                               | Odznaczenie tego pola spowoduje ukrycie pytania, student nie zobaczy pytania. Pole zaznaczone domyślnie.                                                                                        |
| Max. Liczba podejść                       | Domyślnie brak limitu, liczba np. 1 - student ma możliwość raz<br>zaznaczyć odpowiedź, nie będzie mógł jej zmienić jeżeli przejdzie<br>na inna stronę, wybierze filtr lub kliknie podsumowanie. |
| Kategoria                                 | Nadanie kategorii pytaniom pozwala później łatwo odnaleźć je w<br>bibliotece materiałów. Wprowadzenie kategorii nie jest<br>wymagane, Kategorie w systemie może dodawać administrator.          |
| Sekcja                                    | Wybieramy sekcje, które wcześniej utworzyliśmy, lub wpisując tekst możemy utworzyć nową sekcję.                                                                                                 |
| Czy podział punktów<br>procentowy         | Zaznaczenie tej opcji umożliwia rozdzielenie punktów procentowo na odpowiedzi.                                                                                                    |
|                                           |                                                                                                    |
| Treść pytania                             | Należy kliknąć w pole treść pytania i wprowadzić pytanie.                                                                                                    |
| Treść odpowiedzi                          | Klikamy na pole aby edytować treść.                                                                                                    |
| Czy poprawna                              | Przy odpowiedzi poprawnej zaznaczamy pole wyboru.                                                                                                    |
| Punkty                                    | Wprowadzamy liczbę punktów za poprawne i niepoprawne odpowiedzi.                                                                                                    |
| Dodaj nową odpowiedź                      | Klikniecie tej opcji spowoduje dodanie nowej odpowiedzi, która należy wypełnić.                                                                                                    |
| Gdy udzielono<br>poprawnej<br>odpowiedzi  | Zaznaczenie tej opcji spowoduje pojawienie się informacji w przypadku udzielenia odpowiedzi poprawnej.                                                                                          |
| Gdy nie udzielono<br>poprawnej odpowiedzi | Zaznaczenie tej opcji spowoduje pojawienie się informacji w przypadku udzielenia odpowiedzi niepoprawnej.                                                                                       |

| 7. Poje | edynczy wybór *  | (7 z 10) |
|---------|------------------|----------|
|         | Treść odpowiedzi |          |
|         | Treść odpowiedzi |          |
|         | Treść odpowiedzi |          |
|         |                  |          |
|         |                  |          |

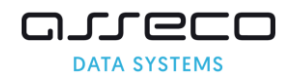

# Wielokrotny wybór

| vtui pytanie                                                                                                    |                                                                                                    | ×                                              |
|----------------------------------------------------------------------------------------------------|----------------------------------------------------------------------------------------------------|------------------------------------------------|
|                                                                                                    |                                                                                                    |                                                |
| Jpcje pytania                                                                                                    |                                                                                                    |                                                |
| Typ pytania:                                                                                                    | Wielokrotny wybór                                                                                                    |                                                |
| Wymagane:                                                                                                    | ✓                                                                                                    |                                                |
| Czy aktywne:                                                                                                    |                                                                                                    |                                                |
| Max. liczba podejść:*                                                                                                    | 0                                                                                                    |                                                |
| Kategoria:                                                                                                    | Wpisz kategorię                                                                                                    | <b>E</b>                                       |
| Sekcja:                                                                                                    | Nazwa sekcji                                                                                                    |                                                |
| Czy przydzielić dodatnie punkty tylko za całkowicie<br>poprawną odpowiedź:                                                                                                    |                                                                                                    |                                                |
| Czy podział punktów procentowy:                                                                                                    |                                                                                                    |                                                |
| reść pytania                                                                                                    |                                                                                                    |                                                |
| B I 및 ☴ ☴ ☴ ☴ Formaty - Akapit                                                                                                    | - Verdana - 11pt -                                                                                                    |                                                |
| ж № Ю ₩ ⊞ - Е - ≡ ≡ 66 м                                                                                                    | * * * 🖬 🖼 🖪 – A –                                                                                                    |                                                |
| $\blacksquare - I_x \times \times \times^{i} \Omega \odot \{i\} \blacksquare 55 \P$                                                                                                    | I¶ H @ ↔ Σ D                                                                                                    |                                                |
| Treść pytania                                                                                                    |                                                                                                    |                                                |
| Treść pytania                                                                                                    |                                                                                                    | 2 WORDS "A                                     |
| Treść pytania<br>Jdpowiedzi (wiersze)                                                                                                    | + Dodaj now                                                                                                    | 2 WORDS<br>ą odpowiedź                         |
| Treść pytania<br>)dpowiedzi (wiersze)<br>Treść odpowledzi                                                                                                    | + Dodaj now<br>Czy poprawna Punkty                                                                                                    | 2 WORDS<br>ą odpowiedż                         |
| Treść pytania<br>Ddpowiedzi (wiersze)<br>Treść odpowiedzi<br>Treść odpowiedzi                                                                                                    | Czy poprawna Punkty                                                                                                    | 2 WORDS _d                                     |
| Treść pytania<br>Ddpowiedzi (wiersze)<br>Treść odpowiedzi<br>Treść odpowiedzi<br>Treść odpowiedzi<br>Treść odpowiedzi<br>Treść odpowiedzi                                                                                                    | Czy poprawna Punkty                                                                                                    | 2 WORDS<br>q odpowiedź<br>Usuń                 |
| Treść pytania       Odpowiedzi (wiersze)       Treść odpowiedzi       Image: Comparison of the system of the system | Czy poprawna Punkty                                                                                                    | 2 WORDS<br>ą odpowiedź<br>Usuń<br>Usuń         |
| Treść pytania  Ddpowiedzi (wiersze)  Treść odpowiedzi   Treść odpowiedzi  Treść odpowiedzi  Treść odpowiedzi  Treść odpowiedzi  Treść odpowiedzi  Treść odpowiedzi  Informacja zwrotna                                                                                                    | + Dodaj now<br>Czy poprawna Punkty<br>0 ×<br>0 ×                                                                                                    | 2 WORDS<br>q odpowtedź<br>Usuń<br>Usuń         |
| Treść pytania  Ddpowiedzi (wiersze)  Treść odpowiedzi   Treść odpowiedzi   Treść odpowiedzi  Treść odpowiedzi  Treść odpowiedzi  Gdy udzielono poprawnej odpowiedzi:  Gdy udzielono poprawnej odpowiedzi:                                                                                                    | Czy poprawna Punkty      O     X      O     X      O     X      O     X      O     X      O     X      O     X      O     X      O     X      O     X      O     X      O     X      O     X      D | 2 WORDS<br>& odpowledź<br>Usuń<br>Usuń<br>Usuń |
| Treść pytania  Treść odpowiedzi                                                                                                    |                                                                                                    | 2 WORDS<br>¶ odpowtedź<br>Usuń<br>Usuń<br>Usuń |
| Treść pytania  Ddpowiedzi (wiersze)  Treść odpowiedzi  Treść odpowiedzi  Treść odpowiedzi  Treść odpowiedzi  Treść odpowiedzi  Gdy udzielono poprawnej odpowiedzi: Gdy nie udzielono poprawnej odpowiedzi:                                                                                                    |                                                                                                    | 2 WORDS<br>ą odpowtedź<br>Usuń<br>Usuń<br>€    |

Pytanie umożliwia wybranie przez wypełniającego, wielu spośród możliwych odpowiedzi. Może on również dostać dodatnie punkty tylko jeśli zaznaczy wszystkie poprawne odpowiedzi.

| Wymagane                                                                     | Po zaznaczeniu tego pola wypełniający nie będzie mógł<br>zakończyć egzaminu bez udzielenia odpowiedzi na pytanie. Pole<br>zaznaczone domyślnie.                                                 |
|------------------------------------------------------------------------------|----------------------------------------------------------------------------------------------------|
| Czy aktywne                                                                  | Odznaczenie tego pola spowoduje ukrycie pytania, student nie<br>zobaczy pytania. Pole zaznaczone domyślnie.                                                                                     |
| Max. Liczba podejść                                                          | Domyślnie brak limitu, liczba np. 1 - student ma możliwość raz<br>zaznaczyć odpowiedź, nie będzie mógł jej zmienić jeżeli przejdzie<br>na inna stronę, wybierze filtr lub kliknie podsumowanie. |
| Kategoria                                                                    | Nadanie kategorii pytaniom pozwala później łatwo odnaleźć je w<br>bibliotece materiałów. Wprowadzenie kategorii nie jest<br>wymagane, Kategorie w systemie może dodawać administrator.          |
| Sekcja                                                                       | Wybieramy sekcje, które wcześniej utworzyliśmy, lub wpisując tekst możemy utworzyć nową sekcję.                                                                                                 |
| Czy przydzielić dodatnie<br>punkty tylko za całkowicie<br>poprawną odpowiedź | Zaznaczamy to pole jeżeli punkty mają zostać przyznane za wskazanie wszystkich poprawnych odpowiedzi. Wpisujemy punkty przy jednej z odpowiedzi, inaczej zostaną zsumowane.                     |
| Czy podział punktów<br>procentowy                                            | Zaznaczenie tej opcji umożliwia rozdzielenie punktów<br>procentowo na odpowiedzi.                                                                                                    |
|                                                                              |                                                                                                    |
| Treść pytania                                                                | Należy kliknąć w pole treść pytania i wprowadzić pytanie.                                                                                                    |
| Treść odpowiedzi                                                             | Klikamy na pole aby edytować treść.                                                                                                    |
| Czy poprawna                                                                 | Przy odpowiedzi poprawnej zaznaczamy pole wyboru.                                                                                                    |
| Punkty                                                                       | Wprowadzamy liczbę punktów za poprawne i niepoprawne odpowiedzi.                                                                                                    |

| Przy odpowiedzi poprawnej zaznaczamy pole wyboru.                                                         |
|----------------------------------------------------------------------------------------------------|
| Wprowadzamy liczbę punktów za poprawne i niepoprawne odpowiedzi.                                          |
| Klikniecie tej opcji spowoduje dodanie nowej odpowiedzi, która należy wypełnić.                           |
| Zaznaczenie tej opcji spowoduje pojawienie się informacji w przypadku udzielenia odpowiedzi poprawnej.    |
| Zaznaczenie tej opcji spowoduje pojawienie się informacji w przypadku udzielenia odpowiedzi niepoprawnej. |
|                                                                                                    |

| 12. Treść pytania * | (12 z 12) |
|---------------------|-----------|
| Treść odpowiedzi    |           |
| Treść odpowiedzi    |           |
| Treść odpowiedzi    |           |
|                     |           |

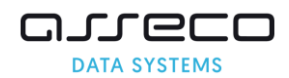

# Skala

| Edytuj pytanie                                                                                                    |                                                         |              |                               | ×                                                           |
|----------------------------------------------------------------------------------------------------|---------------------------------------------------------|--------------|-------------------------------|-------------------------------------------------------------|
| Opcje pytania                                                                                                    |                                                         |              |                               |                                                             |
| Тур                                                                                                    | pytania: Skala                                          |              |                               |                                                             |
| Wy                                                                                                    | magane: 🗸                                               |              |                               |                                                             |
| Czy a                                                                                                    | aktywne: 🗸                                              |              |                               |                                                             |
| Max. liczba                                                                                                    | podejść:* 0                                             |              |                               |                                                             |
| Ki                                                                                                    | ategoria: Wpisz kateg                                   | gorię        |                               | E                                                           |
|                                                                                                    | Sekcja: Nazwa sekcj                                     | 1            |                               |                                                             |
| Czy podział punktów prod                                                                                                    | centowy:                                                |              |                               |                                                             |
| Treść pytania                                                                                                    |                                                         |              |                               |                                                             |
|                                                                                                    | Formaty - Akapit                                        | ✓ Verdana ✓  | 11pt                          |                                                             |
| ж № 6 H ⊞ - ⊞ -                                                                                                    | E E 66 th th                                            | 0 02 🖬 🗈     | A 111                         | - <u>A</u> -                                                |
| $\blacksquare = - I_x \times X_z \times \Omega$                                                                                                    | 🔋 {;} 🖻 👯 ୩                                             | ¶ ⊭ ⊚ ↔      | OneNote 2                     |                                                             |
|                                                                                                    |                                                         |              |                               |                                                             |
| Odpowiedzi                                                                                                    |                                                         |              | + Dodai n                     | 2 WORDS "jį                                                 |
| Odpowiedzi<br>Odpowiedzi na skali                                                                                                    | Wartość odpowiedzi                                      | Czy poprawna | + Dodaj n<br>Punkty           | 2 WORDS <sub>"di</sub><br>ową odpowiedź                     |
| Odpowiedzi Odpowiedzi na skali Treść odpowiedzi                                                                                                    | Wartość odpowiedzi                                      | Czy poprawna | + Dodaj n<br>Punkty<br>0      | 2 WORDS <sub>"di</sub><br>ową odpowiedź<br>X Usuń           |
| Odpowiedzi Odpowiedzi na skali  Treść odpowiedzi  Treść odpowiedzi  Treść odpowiedzi                                                                                    | Wartość odpowiedzi 0 0                                  | Czy poprawna | + Dodaj n<br>Punkty<br>0      | 2 WORDS "ii<br>ową odpowiedź<br>× Usuń<br>× Usuń            |
| Odpowiedzi  Odpowiedzi na skali  Treść odpowiedzi  Treść odpowiedzi  Treść odpowiedzi  Treść odpowiedzi  Treść odpowiedzi                                               | Wartość odpowiedzi 0 0 0 0 0                            | Czy poprawna | + Dodaj n<br>Punkty<br>0<br>0 | 2 WORDS <sub>"di</sub><br>ową odpowiedź<br>× Usuń<br>× Usuń |
| Odpowiedzi  Odpowiedzi na skali  Odpowiedzi na skali  Treść odpowiedzi  Treść odpowiedzi  Treść odpowiedzi  Treść odpowiedzi  Informacja ZWrotna                        | Wartość odpowiedzi 0 0 0 0                              | Czy poprawna | + Dodaj n<br>Punkty<br>0<br>0 | 2 WORDS "ii<br>ową odpowiedź<br>× Usuń<br>× Usuń<br>× Usuń  |
| Odpowiedzi  Odpowiedzi na skali  Odpowiedzi na skali  Treść odpowiedzi  Treść odpowiedzi  Treść odpowiedzi  Gdy udzielono poprawnej odp                                 | Wartość odpowiedzi  0  0  0  owiedzi:                   | Czy poprawna | + Dodaj n<br>Punkty<br>0<br>0 | 2 WORDS "ii<br>ową odpowiedź<br>× Usuń<br>× Usuń<br>× Usuń  |
| Odpowiedzi  Odpowiedzi na skali  Odpowiedzi na skali  Treść odpowiedzi  Treść odpowiedzi  Treść odpowiedzi  Gdy udzielono poprawnej odp Gdy nie udzielono poprawnej odp | Wartość odpowiedzi  0 0 0 0 0 0 0 0 0 0 0 0 0 0 0 0 0 0 | Czy poprawna | + Dodaj n<br>Punkty<br>0<br>0 | 2 WORDS "ii<br>ową odpowiedź<br>X Usuń<br>X Usuń<br>X Usuń  |

# Pytanie umożliwia wybranie przez wypełniającego, jednej odpowiedzi spośród przedstawionych na skali.

| Wymagane                              | Po zaznaczeniu tego pola wypełniający nie będzie mógł zakończyć egzaminu bez udzielenia odpowiedzi na pytanie. Pole zaznaczone domyślnie.                                                       |
|---------------------------------------|----------------------------------------------------------------------------------------------------|
| Czy aktywne                           | Odznaczenie tego pola spowoduje ukrycie pytania, student nie zobaczy pytania. Pole zaznaczone domyślnie.                                                                                        |
| Max. Liczba podejść                   | Domyślnie brak limitu, liczba np. 1 - student ma możliwość raz<br>zaznaczyć odpowiedź, nie będzie mógł jej zmienić jeżeli przejdzie na<br>inna stronę, wybierze filtr lub kliknie podsumowanie. |
| Kategoria                             | Nadanie kategorii pytaniom pozwala później łatwo odnaleźć je w<br>bibliotece materiałów. Wprowadzenie kategorii nie jest wymagane,<br>Kategorie w systemie może dodawać administrator.          |
| Sekcja                                | Wybieramy sekcje, które wcześniej utworzyliśmy, lub wpisując tekst<br>możemy utworzyć nową sekcję.                                                                                              |
| Czy podział punktów<br>procentowy     | Zaznaczenie tej opcji umożliwia rozdzielenie punktów procentowo na odpowiedzi.                                                                                                    |
| Treść pytania                         | Należy kliknąć w pole treść pytania i wprowadzić pytanie.                                                                                                    |
| Treść odpowiedzi                      | Klikamy na pole aby edytować treść.                                                                                                    |
| Dodaj nowa odpowiedź                  | Klikniecie tej opcji spowoduje dodanie nowej odpowiedzi, która należy wypełnić.                                                                                                    |
| Wartość odpowiedzi                    | Konkretnej odpowiedzi przypisujemy wartość liczbową, która nie jest<br>widoczna dla studenta. Wartość może być wykorzystana w<br>późniejszym czasie w zestawieniach.                            |
| Czy poprawna                          | Zaznaczamy pole wyboru aby wskazać, która odpowiedź jest<br>poprawna.                                                                                                    |
| Punkty                                | Wpisujemy ilość punktów jaka zostanie przydzielona wypełniającemu za zaznaczenie tej odpowiedzi.                                                                                                |
| Gdy udzielono poprawnej<br>odpowiedzi | Zaznaczenie tej opcji spowoduje pojawienie się informacji w przypadku udzielenia odpowiedzi poprawnej.                                                                                          |
| Gdy nie udzielono                     | Zaznaczenie tej opcji spowoduje pojawienie się informacji w                                                                                                    |

| 2. Treść pytania * |                  |                  | (2 z 2) |
|--------------------|------------------|------------------|---------|
| Treść odpowiedzi   | Treść odpowiedzi | Treść odpowiedzi |         |
|                    |                  |                  | _       |

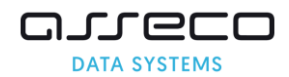

# Skala suwak

| dytuj pytanie                                           | ×                 |
|---------------------------------------------------------|-------------------|
| Opcje pytania                                           |                   |
| Typ pytania:                                            | Skala suwak       |
| Wymagane:                                               | ✓                 |
| Czy aktywne:                                            | ✓                 |
| Max. liczba podejść:*                                   | 0                 |
| Kategoria:                                              | Wpisz kategorię 🔁 |
| Sekcja:                                                 | Nazwa sekcji      |
| Liczba punktów za pytanie:*                             | 1 pkt             |
| Treść pytania                                           |                   |
| Ⅲ · I · Ix X · Y II · S · S · S · S · S · S · S · S · S | n                 |
|                                                         | 8 WORDS           |
| Dpcje skali                                             |                   |
| Min. wartość skali:*                                    | - 1 +             |
| Max. wartość skali:*                                    | - 15 +            |
| Poprawna odpowiedź:*                                    | - 4 +             |
| Informacja zwrotna                                      | <b>←</b>          |
| Gdy udzielono poprawnej odpowiedzi:                     |                   |
|                                                         |                   |
| Gdy nie udzielono poprawnej odpowiedzi:                 |                   |

### Pytanie umożliwia wybranie przez wypełniającego, odpowiedzi na skali w formie suwaka.

| Wymagane                                  | Po zaznaczeniu tego pola wypełniający nie będzie mógł<br>zakończyć egzaminu bez udzielenia odpowiedzi na pytanie. Po<br>zaznaczone domyślnie.                                                      |  |
|-------------------------------------------|----------------------------------------------------------------------------------------------------|--|
| Czy aktywne                               | Odznaczenie tego pola spowoduje ukrycie pytania, student nie zobaczy pytania. Pole zaznaczone domyślnie.                                                                                           |  |
| Max. Liczba podejść                       | Domyślnie brak limitu, liczba np. 1 - student ma możliwość raz<br>zaznaczyć odpowiedź, nie będzie mógł jej zmienić jeżeli<br>przejdzie na inna stronę, wybierze filtr lub kliknie<br>podsumowanie. |  |
| Kategoria                                 | Nadanie kategorii pytaniom pozwala później łatwo odnaleźć je<br>w bibliotece materiałów. Wprowadzenie kategorii nie jest<br>wymagane, Kategorie w systemie może dodawać administrator.             |  |
| Sekcja                                    | Wybieramy sekcje, które wcześniej utworzyliśmy, lub wpisując tekst możemy utworzyć nową sekcję.                                                                                                    |  |
| Liczba punktów za<br>pytanie              | Wpisujemy ilość punktów którą egzaminowany dostanie, za<br>udzielenie poprawnej odpowiedzi                                                                                                    |  |
|                                           |                                                                                                    |  |
| Treść pytania                             | Należy kliknąć w pole treść pytania i wprowadzić pytanie.                                                                                                    |  |
| Treść odpowiedzi                          | Klikamy na pole aby edytować treść.                                                                                                    |  |
| Min. wartość skali                        | Wpisujemy minimalną wartość którą można zaznaczyć na skali.                                                                                                    |  |
| Max. wartość skali                        | Wpisujemy maksymalna wartość którą można zaznaczyć na skali.                                                                                                    |  |
| Poprawna odpowiedź                        | Wpisujemy wartość która jest poprawną odpowiedzią.                                                                                                    |  |
| Gdy udzielono<br>poprawnej odpowiedzi     | Zaznaczenie tej opcji spowoduje pojawienie się informacji w przypadku udzielenia odpowiedzi poprawnej.                                                                                             |  |
| Gdy nie udzielono<br>poprawnej odpowiedzi | Zaznaczenie tej opcji spowoduje pojawienie się informacji w<br>przypadku udzielenia odpowiedzi niepoprawnej.                                                                                       |  |

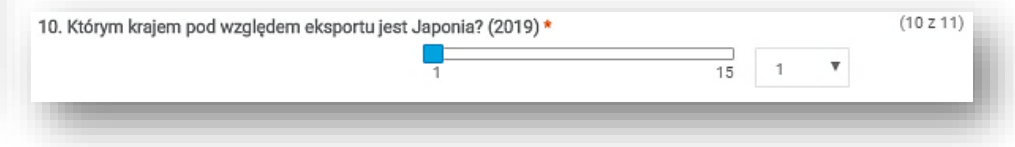

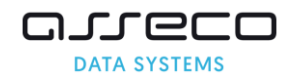

# Skala suwak z komentarzem

| dytuj pytanie                                                                                                    | ×                                                                                                    |
|----------------------------------------------------------------------------------------------------|----------------------------------------------------------------------------------------------------|
| Opcje pytania                                                                                                    |                                                                                                    |
| Typ pytania                                                                                                    | a: Skala suwak z komentarzem                                                                                                    |
| Wymagan                                                                                                    | e: 🗸                                                                                                    |
| Czy aktywne                                                                                                    | e: 🗸                                                                                                    |
| Max. liczba podejść                                                                                                    | ć:* 0                                                                                                    |
| Kategoria                                                                                                    | a: Wpisz kategorię 🔁                                                                                                    |
| Sekcji                                                                                                    | a: Nazwa sekcji                                                                                                    |
| Liczba punktów za pytanie                                                                                                    | e:* 0 pkt                                                                                                    |
| reść pytania                                                                                                    |                                                                                                    |
| $ \begin{array}{c c} \blacksquare & - & \mathcal{I}_{x} \\ \blacksquare & - & \mathcal{I}_{x} \\ \end{array} \begin{array}{c} x_{z} \\ x^{z} \\ x^{z} \\ \end{array} \begin{array}{c} \Omega \\ \odot \\ \vdots \\ \end{array} \begin{array}{c} \bigcirc \\ \left\{ i \right\} \\ \blacksquare \\ \end{array} \begin{array}{c} \blacksquare \\ \end{array} \begin{array}{c} \blacksquare \\ \\ \blacksquare \\ \end{array} \begin{array}{c} \blacksquare \\ \blacksquare \\ \blacksquare \\ \end{array} \begin{array}{c} \blacksquare \\ \blacksquare \\ \blacksquare \\ \blacksquare \\ \blacksquare \\ \end{array} \begin{array}{c} \blacksquare \\ \blacksquare \\ \blacksquare \\ \blacksquare \\ \blacksquare \\ \blacksquare \\ \blacksquare \\ \blacksquare \\ \blacksquare \\ \blacksquare $ | ¶¶⊭⊚↔Σ∎                                                                                                    |
|                                                                                                    | 4 WORDS                                                                                                    |
| pcje skali                                                                                                    |                                                                                                    |
|                                                                                                    |                                                                                                    |
| Min. wartość skal                                                                                                    | li* - 1 +                                                                                                    |
| Min. wartość ska<br>Max. wartość ska                                                                                                    | li.* - 1 +                                                                                                    |
| Min. wartość ska<br>Max. wartość skal<br>Poprawna odpowied:                                                                                                    | li* - 1 +<br>li* - 15 +<br>±* - 4 +                                                                                                    |
| Min. wartość ska<br>Max. wartość ska<br>Poprawna odpowied:<br><b>reść komentarza do skali</b>                                                                                                    | Iii*     -     1     +       Iii*     -     15     +       ź*     -     4     +                                                                                                    |
| Min. wartość ska<br>Max. wartość ska<br>Poprawna odpowied<br>Treść komentarza do skali<br>B $I \ \square$ $\blacksquare$ $\blacksquare$ $\blacksquare$ $\blacksquare$ $\blacksquare$ $\blacksquare$ $\blacksquare$ $\blacksquare$ $\blacksquare$ $\blacksquare$                                                                                                    |                                                                                                    |
| Min. wartość ska<br>Max. wartość ska<br>Poprawna odpowied<br>Treść komentarza do skali<br>B $I \ \square \ \blacksquare \ = = = \equiv = \ \ \ \ \ \ \ \ \ \ \ \ \ \$                                                                                                    | li.* - 1<br>+ +<br>+<br>+<br>+<br>+<br>+<br>+<br>+<br>+<br>+<br>+<br>+<br>+<br>+                                                                                                    |
| Min. wartość ska<br>Max. wartość ska<br>Poprawna odpowied.<br>Treść komentarza do skali<br>B $I \cup$ $=$ $=$ $=$ $=$ Formaty $\sim$ Akapit<br>$\mathfrak{F} \oplus \mathfrak{H}$ $=$ $=$ $=$ $=$ $=$ formaty $\sim$ Akapit<br>$\mathfrak{H} \oplus \mathfrak{H}$ $=$ $=$ $=$ $=$ $=$ $=$ $=$ $=$ $=$ $=$                                                                                                    | Ii*       -       1       +         Ii*       -       15       +         2*       -       4       +         *       Verdana       *       11pt       *         *       *       Ø       Ø       III       III         *       Ø       Ø       III       III       *         *       III       III       IIII       IIII       SWORDS                                                                                                    |
| Min. wartość ska         Max. wartość ska         Poprawna odpowied         Treść komentarza do skali         B       I         B       I         C       I         Treść       pytania w podanym zakresie         Wymagaj komentarza jeżeli odpowiedź znajduje się w Zakres od                                  | $\begin{array}{c ccccccccccccccccccccccccccccccccccc$                                                                                                    |
| Min. wartość ska<br>Max. wartość ska<br>Poprawna odpowied<br>Treść komentarza do skali<br>B I U E E E E Formaty × Akapit<br>% D D H E E E E Formaty × Akapit<br>% D D H E E E E Formaty × Akapit<br>% D D B H E F E E Formaty × Akapit<br>% D D B H E F E E Formaty × Akapit<br>% D D B H E F E E Formaty × Akapit<br>% D D B H E F E E Formaty × Akapit<br>% D D B H E F E E Formaty × Akapit<br>% D D B H E F E E F E Formaty × Akapit<br>% D D B H E F E E F E Formaty × Akapit<br>% D D B H E F E E F E Formaty × Akapit<br>% D D B H E F E E F E Formaty × Akapit<br>% D D B H E F E E F E F E F E F E F E F E F E F                                                                                                    | Ii*       -       1       +         Ii*       -       15       +         2*       -       4       +         *       *       -       4         *       *       *       -         *       *       *       A       *         *       *       Ø       Ø       III       *         *       *       Ø       Ø       III       *         *       *       Ø       Ø       III       *         SWORDS       III       III       *       *       *         sakresie       -       1       *       *       *         •       -       5       *       *       * |
| Min. wartość ska         Max. wartość ska         Poprawna odpowied         Treść komentarza do skali         B       I         B       I         Max. wartość ska         Poprawna odpowied         B       I         B       I         B       I         I       I         F       I         I       I         I       I         I       I         I       I         I       I         I       I         I       I         I       I         I       I                                             | $\begin{array}{c ccccccccccccccccccccccccccccccccccc$                                                                                                    |
| Min. wartość ska<br>Max. wartość ska<br>Poprawna odpowied<br>Treść komentarza do skali<br>B J U E E E E Formaty × Akapit<br>※ D D B H E E E E Formaty × Akapit<br>※ D D B H E E E E Formaty × Akapit<br>B - Z × × × <sup>2</sup> Ω © (s) B S<br>Treść pytania w podanym zakresie<br>Wymagaj komentarza jeżeli odpowiedź znajduje się w<br>Zakres od<br>Zakres do<br>Informacja zwrotna                                                                                                    | hi*       -       1       +         hi*       -       15       +         ±*       -       4       +         *       Verdana       *       11pt       *         *       *       Ø       Ø       Ø       Ø       Ø         ¶       ¶       Ø       Ø       Ø       Ø       Ø       Ø         zakresie       -       1       +       +       •       •       •         zit.                                                                                                    |

Pytanie umożliwia wybranie przez wypełniającego odpowiedzi na skali w formie suwaka. W wyznaczonym przedziale może być wymagane dodanie komentarza. Komentarz nie jest oceniany.

| Wymagane                                  | Po zaznaczeniu tego pola wypełniający nie będzie mógł zakończyć<br>egzaminu bez udzielenia odpowiedzi na pytanie. Pole zaznaczone<br>domyślnie.                                                 |
|-------------------------------------------|----------------------------------------------------------------------------------------------------|
| Czy aktywne                               | Odznaczenie tego pola spowoduje ukrycie pytania, student nie zobaczy pytania. Pole zaznaczone domyślnie.                                                                                        |
| Max. Liczba podejść                       | Domyślnie brak limitu, liczba np. 1 - student ma możliwość raz zaznaczyć<br>odpowiedź, nie będzie mógł jej zmienić jeżeli przejdzie na inna stronę,<br>wybierze filtr lub kliknie podsumowanie. |
| Kategoria                                 | Nadanie kategorii pytaniom pozwala później łatwo odnaleźć je w bibliotece<br>materiałów. Wprowadzenie kategorii nie jest wymagane, Kategorie w<br>systemie może dodawać administrator.          |
| Sekcja                                    | Wybieramy sekcje, które wcześniej utworzyliśmy, lub wpisując tekst<br>możemy utworzyć nową sekcję.                                                                                              |
| Liczba punktów za<br>pytanie              | Wpisujemy ilość punktów którą egzaminowany dostanie, za udzielenie<br>poprawnej odpowiedzi.                                                                                                    |
| Treść pytania                             | Należy kliknąć w pole treść pytania i wprowadzić pytanie.                                                                                                    |
| Treść odpowiedzi                          | Klikamy na pole aby edytować treść.                                                                                                    |
| Min. wartość skali                        | Wpisujemy minimalną wartość którą można zaznaczyć na skali.                                                                                                    |
| Max. wartość skali                        | Wpisujemy maksymalna wartość którą można zaznaczyć na skali.                                                                                                    |
| Poprawna odpowiedź                        | Wpisujemy wartość która jest poprawną odpowiedzią.                                                                                                    |
| Treść komentarz do<br>skali               | Ta treść pojawi się przy polu do wprowadzenia komentarza przez wypełniającego.                                                                                                    |
| Zakres od/do                              | Wpisujemy zakres w którym komentarz będzie wymagany do wypełnienia. Komentarz nie jest poddawany ocenie.                                                                                        |
| Gdy udzielono<br>poprawnej odpowiedzi     | Zaznaczenie tej opcji spowoduje pojawienie się informacji w przypadku<br>udzielenia odpowiedzi poprawnej.                                                                                       |
| Gdy nie udzielono<br>poprawnej odpowiedzi | Zaznaczenie tej opcji spowoduje pojawienie się informacji w przypadku udzielenia odpowiedzi niepoprawnej.                                                                                       |

| 11. Skala suwak z komentarzem *   |          | (11 z 19) |
|-----------------------------------|----------|-----------|
| Treść pytania w podanym zakresie: | 1 15 1 • |           |
|                                   |          | 1         |

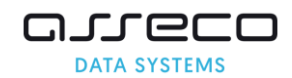

# Podwójne skala suwak

|                                                                                                    | ×                                                                                                    |
|----------------------------------------------------------------------------------------------------|----------------------------------------------------------------------------------------------------|
| )pcje pytania                                                                                                    |                                                                                                    |
| Typ pytania:                                                                                                    | Podwójna skala suwak                                                                                                    |
| Wymagane:                                                                                                    | ✓                                                                                                    |
| Czy aktywne:                                                                                                    | ✓                                                                                                    |
| Max. liczba podejść:*                                                                                                    | 0                                                                                                    |
| Kategoria:                                                                                                    | Wpisz kategorię                                                                                                    |
| Sekcja:                                                                                                    | Nazwa sekcji                                                                                                    |
| Czy przydzielić dodatnie punkty tylko za całkowicie<br>poprawną odpowiedź:                                                                                                    |                                                                                                    |
| Treść pierwszej skali                                                                                                    |                                                                                                    |
| $\begin{array}{c c c c c c c c c c c c c c c c c c c $                                                                                                    | * ở ở ⊑ ≌ ⊑ <u>A</u> × <u>A</u> ×<br>¶ ∺  ⊗ ↔ Σ ■                                                                                                    |
|                                                                                                    | 5 WORDS "A                                                                                                    |
| Opcje skali                                                                                                    |                                                                                                    |
| Min. wartość skali:*                                                                                                    | - 1 +                                                                                                    |
| Max. wartość skali:*                                                                                                    | - 5 +                                                                                                    |
| Poprawna odpowiedź:*                                                                                                    | - 3 +                                                                                                    |
| Liczba punktów za skalę numer 1:*                                                                                                    | 1 pkt                                                                                                    |
|                                                                                                    |                                                                                                    |
| Tresc druglej skali                                                                                                    |                                                                                                    |
| Image: Conjunct skall         B $I$ $\bigcup$ $\overleftarrow{F}$ $\overleftarrow{F}$ <td>- Verdana - 11pt -<br/>→ ② ② III 题 圆 A - A - A -<br/>¶ ⊣ ② ↔ Σ II</td> | - Verdana - 11pt -<br>→ ② ② III 题 圆 A - A - A -<br>¶ ⊣ ② ↔ Σ II                                                                                                    |
| Image: Big State       Image: Big State       Image: Big State       Formaty ~ Akapit         Image: Big State       Image: Big State       Image: Big State       Image: Big State       Image: Big State         Image: Big State       Image: Big State                                                                                                    | · Verdana · 11pt ·<br>◆ ② ② III 题 圆 A · A ·<br>¶ 금 ③ ↔ Σ ■<br>5 WORDS A                                                                                                    |
| B $I$ $\bigcup$ $\bigcup$                                                                                                    | - Verdana - 11pt -<br>→<br>→<br>→<br>→<br>→<br>→<br>→<br>→<br>→<br>→                                                                                                    |
| Image: Second procession         B $I$ $\Box$ $\Box$                                                                                                    | - Verdana - 11pt -<br>+<br>→<br>→<br>→<br>→<br>→<br>→<br>→<br>→<br>→<br>→<br>→<br>→<br>→                                                                                                    |
| B       I       U       E       E       Formaty ~ Akapit         B       I       U       E       E       E       Formaty ~ Akapit         K       D       D       H       IE       E       E       E       E       Im         Im ~       -       Ix       x       x²       Q       Q       (s)       Im       Im         Treść pytania na drugiej skali       Min. wartość skali*       Min. wartość skali*                                                                                                    | •       Verdana       •       11pt       •         •       ●       ②       ②       ☑       ☑         ¶       ●       •       ∑       ■         ¶       ●       •       ∑       ■         5       WORDS_ |
| Image: Conject skall         B       I       U       E       E       Formaty ~ Akapit         K       D       D       H       E       ~       E       E       E       Image: C       Image: C                                                                                                    | - Verdana - 11pt -<br>→                                                                                                    |
| Image: State         B       I       U       E       E       Formaty ~ Akapit         K       D       D       H       IE       ~ IE       E       E       E       Image: State         Image: Image: Ima                                                   | - Verdana - 11pt -<br>→ 2 2 I II II -<br>¶ → 2 2 II II II -<br>¶ → 2 2 II II -<br>¶ → 2 2 II -<br>5 WORDS →<br>- 1 +<br>- 10 +<br>- 6 +<br>1 pkt                                                        |
| Image: Congrege skall         B       I       U       E       E       Formaty ~ Akapit         K       Cb       D)       H       E       F       E       E                                                                                                    | - Verdana - 11pt -<br>→<br>→<br>→<br>→<br>→<br>→<br>→<br>→<br>→<br>→                                                                                                    |
| Image: Conjunct skall         B       I       U       E       E       E       Formaty ~ Akapit         K       D       D       H       E       E       E       E       E       E       E       E       E       E       E       E       E       E       E       E       E       E       E       E       E       E       E       E       F       T       T       Treść pytania na drugiej skali       T       T       Treść skali:       Max. wartość skali:*       Max. wartość skali:*       Max. wartość skali:*       Max. wartość skali:*       Liczba punktów za skalę numer 2.*       Liczba punktów za skalę numer 2.*       Informacja ZWrotna       Gdy udzielono poprawnej odpowiedzi:       E                                                                                                    | - Verdana - 11pt -<br>→ 2 2 I II II -<br>↑ → 2 2 II II II -<br>↑ → 10 +<br>1 pkt<br>←                                                                                                    |

#### Pytanie umożliwia wybranie przez wypełniającego odpowiedzi na dwa pytania, na dwóch różnych skalach w formie suwaka. Punktacja za nie może być niezależna.

| Wymagane                                                                     | Po zaznaczeniu tego pola wypełniający nie będzie mógł zakończyć egzaminu bez udzielenia odpowiedzi na pytanie. Pole zaznaczone domyślnie.                                                       |
|------------------------------------------------------------------------------|----------------------------------------------------------------------------------------------------|
| Czy aktywne                                                                  | Odznaczenie tego pola spowoduje ukrycie pytania, student nie zobaczy pytania. Pole zaznaczone domyślnie.                                                                                        |
| Max. Liczba podejść                                                          | Domyślnie brak limitu, liczba np. 1 - student ma możliwość raz zaznaczyć<br>odpowiedź, nie będzie mógł jej zmienić jeżeli przejdzie na inna stronę,<br>wybierze filtr lub kliknie podsumowanie. |
| Kategoria                                                                    | Nadanie kategorii pytaniom pozwala później łatwo odnaleźć je w bibliotece materiałów. Wprowadzenie kategorii nie jest wymagane, Kategorie w systemie może dodawać administrator.                |
| Sekcja                                                                       | Wybieramy sekcje, które wcześniej utworzyliśmy, lub wpisując tekst możemy utworzyć nową sekcję.                                                                                                 |
| Czy przydzielić dodatnie<br>punkty tylko za całkowicie<br>poprawną odpowiedź | Zaznaczamy to pole jeżeli punkty mają zostać przyznane jedynie przy wskazaniu dwóch poprawnych odpowiedzi. Liczbę punktów możemy wpisać przy jednej skali, inaczej zostaną zsumowane.           |
|                                                                              |                                                                                                    |
| Treść pierwszej skali                                                        | Należy kliknąć w pole i wprowadzić treść wyświetlaną przy skali.                                                                                                    |
| Min. wartość skali                                                           | Wpisujemy minimalną wartość którą można zaznaczyć na skali.                                                                                                    |
| Max. wartość skali                                                           | Wpisujemy maksymalna wartość którą można zaznaczyć na skali.                                                                                                    |
| Poprawna odpowiedź                                                           | Wpisujemy wartość która jest poprawną odpowiedzią.                                                                                                    |
| Liczba punktów za skalę<br>numer 1                                           | Liczba punktów za wskazanie dobrej odpowiedzi na pierwszej skali                                                                                                    |
| Opcje skali nr 2                                                             | Uzupełniamy analogicznie do opcji skali nr 1                                                                                                    |
| Gdy udzielono poprawnej<br>odpowiedzi                                        | Zaznaczenie tej opcji spowoduje pojawienie się informacji w przypadku<br>udzielenia odpowiedzi poprawnej.                                                                                       |
|                                                                              |                                                                                                    |

# Gdy nie udzielono<br/>poprawnej<br/>odpowiedziZaznaczenie tej opcji spowoduje pojawienie się informacji w przypadku<br/>udzielenia odpowiedzi niepoprawnej.

| Tre | eść pytania na pierwszej ska | li 1 | 5  | 1 |   |
|-----|------------------------------|------|----|---|---|
|     | Treść pytania na drugiej ska | li 1 | 10 | 1 | T |

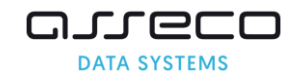

# Podwójna skala suwak z komentarzem

| Opcje pytania                                                                                                    |                                                                                                    |
|----------------------------------------------------------------------------------------------------|----------------------------------------------------------------------------------------------------|
| Typ pytania:                                                                                                    | Podwójna skala suwak z komentarzem                                                                                                    |
| Wymagane:                                                                                                    | ~                                                                                                    |
| Czy aktywne:                                                                                                    | ✓                                                                                                    |
| Max. liczba podejść:*                                                                                                    | 0                                                                                                    |
| Kategoria:                                                                                                    | Wpisz kategorię 🖂                                                                                                    |
| Sekcja:                                                                                                    | Nazwa sekcji                                                                                                    |
| Czy przydzielić dodatnie punkty tylko za<br>całkowicie poprawną odpowiedź:                                                          |                                                                                                    |
| Treść pierwszej skali                                                                                                    |                                                                                                    |
| B I U ≡ ≡ ≡ ≡ Formaty → A                                                                                                    | Akapit 👻 Verdana 👻 11pt 👻                                                                                                    |
| ₩ № 6 ₩ Ξ · Ξ · Ξ = 6                                                                                                    | 6 🖘 🖻 🖉 🛠 🖬 🖼 🖼 🖼 🗛 - 🗛 -                                                                                                    |
|                                                                                                    |                                                                                                    |
| $\blacksquare = - I_{x}   \times_{2} \times   \Omega \otimes \{i\} \boxtimes$                                                       | 월 ¶ ¶ \ 🛱 🕸 ↔ OneNote Σ 🕨                                                                                                    |
| $ \begin{array}{c c c c c c c c c c c c c c c c c c c $                                                                             | 월 ¶ ¶ 뵭 		 OneNote 		 □ 		 2 WORDS                                                                                                    |
| $\blacksquare *   - I_x   \times_z \times   \Omega \odot (i)   \square$<br>Treść pytania                                            | 2 WORDS 2 WORDS                                                                                                    |
| $\begin{array}{c c c c c c c c c c c c c c c c c c c $                                                                              | X     ¶     ¶     Image: Second state       2 WORDS                                                                                                    |
| E ▼   − I <sub>x</sub>   × <sub>2</sub> × Ω ☺ (i) ™<br>Treść pytania<br>Opcje skali<br>Min. wartość skali:*                         | X     ¶     ¶     Image: Additional and the second second seco |
| E ▼   − I <sub>x</sub>   × <sub>2</sub> × Ω ☺ (i) ™<br>Treść pytania<br>Opcje skali<br>Min. wartość skali:*<br>Max. wartość skali:* | X     ¶     ¶     Image: Algorithm of the second second |

Pytanie umożliwia wybranie przez wypełniającego odpowiedzi na dwa pytania, na dwóch różnych skalach w formie suwaka. Punktacja za nie może być niezależna. W wyznaczonych przedziałach może być wymagane wypełnienie komentarza. Komentarz nie jest oceniany.

| Wymagane                                                                        | Po zaznaczeniu tego pola wypełniający nie będzie mógł zakończyć egzaminu bez udzielenia odpowiedzi na pytanie. Pole zaznaczone domyślnie.                                                                |
|---------------------------------------------------------------------------------|----------------------------------------------------------------------------------------------------|
| Czy aktywne                                                                     | Odznaczenie tego pola spowoduje ukrycie pytania, student nie zobaczy pytania. Pole zaznaczone domyślnie.                                                                                                 |
| Max. Liczba podejść                                                             | Domyślnie brak limitu, liczba np. 1 - student - ma możliwość raz zaznaczyć odpowiedź, nie będzie mógł jej zmienić jeżeli przejdzie na inna stronę, wybierze filtr lub kliknie podsumowanie.              |
| Kategoria                                                                       | Nadanie kategorii pytaniom pozwala później łatwo odnaleźć je w<br>bibliotece materiałów. Wprowadzenie kategorii nie jest wymagane,<br>Kategorie w systemie może dodawać administrator.                   |
| Sekcja                                                                          | Wybieramy sekcje, które wcześniej utworzyliśmy, lub wpisując tekst możemy utworzyć nową sekcję.                                                                                                    |
| Czy przydzielić<br>dodatnie punkty tylko<br>za całkowicie<br>poprawną odpowiedź | Zaznaczamy to pole jeżeli punkty mają zostać przyznane za wskazanie<br>jedynie przy wskazaniu dwóch poprawnych odpowiedzi. Liczbę punktów<br>możemy wpisać przy jednej skali, inaczej zostaną zsumowane. |
| Treść pierwszej skali                                                           | Należy kliknąć w pole i wprowadzić treść wyświetlaną przy skali.                                                                                                    |
| Min. wartość skali                                                              | Wpisujemy minimalną wartość którą można zaznaczyć na skali.                                                                                                    |
| Max. wartość skali                                                              | Wpisujemy maksymalna wartość którą można zaznaczyć na skali.                                                                                                    |
| Poprawna odpowiedź                                                              | Wpisujemy wartość która jest poprawną odpowiedzią.                                                                                                    |
| Liczba punktów za<br>skalę numer 1                                              | Liczba punktów za wskazanie dobrej odpowiedzi na pierwszej skali                                                                                                    |

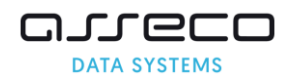

| B       I       U       E       E       E       Formaty ~ Akapit ~ Verdana ~ 11pt ~         %       10       10       11       Image: Second second second                                                                                                    |           |
|----------------------------------------------------------------------------------------------------|-----------|
| $\mathcal{K}$ $\mathcal{D}$ $\mathcal{D}$ $\mathcal{H}$ $\Xi$ $\Xi$ $\mathcal{C}$ $\mathcal{C}$ <                                                                                                    |           |
| $\begin{array}{c c c c c c c c c c c c c c c c c c c $                                                                                                    |           |
| Treść pytania                                                                                                    |           |
|                                                                                                    |           |
|                                                                                                    |           |
|                                                                                                    |           |
|                                                                                                    | 2 WORDSi  |
| Opcje skali                                                                                                    |           |
| Min. wartość skali:* — 5                                                                                                    | +         |
| Max. wartość skali.* 😑 20                                                                                                    | +         |
| Poprawna odpowiedź:* 🗧 10                                                                                                    | +         |
| Liczba punktów za skalę numer 2** 0 pkt                                                                                                    |           |
| Treść komentarza do skali                                                                                                    |           |
| B I U ≡ ≡ ≡ Formaty → Akapit → Verdana → 11pt →                                                                                                    |           |
|                                                                                                    |           |
| $\blacksquare \bullet - \underline{I}_{x} \times_{z} \times \Omega \ \textcircled{0} \ \textcircled{1} \ \textcircled{1} \ \textcircled{1} \ \textcircled{1} \ \textcircled{2} \ \textcircled{0} \ \textcircled{1} \ \textcircled{1} \ \textcircled{1} \ \textcircled{1} \ \textcircled{2} \ \textcircled{1} \ \textcircled{1} \ \rule{1} \ \rule{1} \ \rule{1} \ \rule{1} \ \rule{1} \ \rule{1} \ \rule{1} \ \rule{1} \ \rule{1} \ \rule{1} \ \rule{1} \ \rule{1} \ \rule{1} \ \rule{1} \ \rule{1} \ \rule{1} \ \rule{1} \ \rule{1} \ \rule{1} \ \rule{1} \ \rule{1} \ \rule{1} \ \rule{1} \ \rule$ |           |
| Treść pytania                                                                                                    |           |
|                                                                                                    |           |
|                                                                                                    |           |
|                                                                                                    | 2 WORDSii |
| wymagaj komentarza jeżeli rożnica w wyborze jest powyżej progu                                                                                                    |           |
| Prog.* – 0                                                                                                    | +         |
| Informacja zwrotna                                                                                                    | <b>~</b>  |
| Gdy udzielono poprawnej odpowiedzi:                                                                                                    |           |
| Gdy nie udzielono poprawnej odpowiedzi:                                                                                                    |           |
| Capisz X Anuluj                                                                                                    |           |
|                                                                                                    |           |

| Treść drugiej skali                       | Należy kliknąć w pole i wprowadzić treść wyświetlaną przy<br>skali.                                                                                                    |  |
|-------------------------------------------|----------------------------------------------------------------------------------------------------|--|
| Min. wartość skali                        | Wpisujemy minimalną wartość którą można zaznaczyć na skali.                                                                                                    |  |
| Max. wartość skali                        | Wpisujemy maksymalna wartość którą można zaznaczyć na skali.                                                                                                    |  |
| Poprawna odpowiedź                        | Wpisujemy wartość która jest poprawną odpowiedzią.                                                                                                    |  |
| Liczba punktów za skalę numer 2           | Liczba punktów za wskazanie dobrej odpowiedzi na drugiej<br>skali                                                                                                    |  |
| Treść komentarza do skali                 | Ta treść pojawi się przy polu do wprowadzenia komentarza<br>przez wypełniającego                                                                                          |  |
| Próg                                      | Jeżeli różnica pomiędzy odpowiedzią oczekiwana a<br>wskazaną przez wypełniającego będzie większa niż<br>wprowadzona tutaj liczba, komentarz będzie wymagany w<br>zadaniu. |  |
| Gdy udzielono poprawnej<br>odpowiedzi     | Zaznaczenie tej opcji spowoduje pojawienie się informacji w przypadku udzielenia odpowiedzi poprawnej.                                                                    |  |
| Gdy nie udzielono poprawnej<br>odpowiedzi | Zaznaczenie tej opcji spowoduje pojawienie się informacji w przypadku udzielenia odpowiedzi niepoprawnej.                                                                 |  |

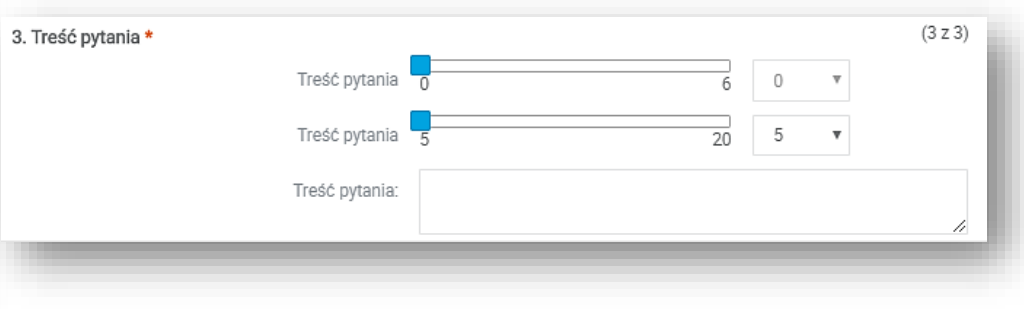

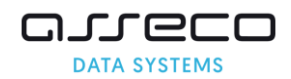

# Połącz w pary

| ytuj pytanie                                                                                                    |                                              | ×                                          |
|----------------------------------------------------------------------------------------------------|----------------------------------------------|--------------------------------------------|
| pcje pytania                                                                                                    |                                              |                                            |
| Typ pytania:                                                                                                    | Połącz w pary                                |                                            |
| Wymagane:                                                                                                    | - 🔽                                          |                                            |
| Czy aktywne:                                                                                                    | - V                                          |                                            |
| Max. liczba podejść:*                                                                                                    | * 0                                          |                                            |
| Kategoria:                                                                                                    | Wpisz kategorię                              | 臣                                          |
| Sekcja:                                                                                                    | Nazwa sekcji                                 |                                            |
| Liczba punktów za pytanie:*                                                                                                    | * 0 pkt                                      |                                            |
| reść pytania                                                                                                    |                                              |                                            |
| B I U = = = = Formaty - Akap                                                                                                    | pit – Verdana – 11pt –                       |                                            |
| x ⊡ © # ⊞ - ∺ - ≡ ≡ 66                                                                                                    |                                              |                                            |
| $\blacksquare - I_{x} \times \times \Omega \odot \{i\} \blacksquare 53$                                                                                                    | ¶¶Η⊗ ↔Σ                                      |                                            |
| Treść pytania                                                                                                    |                                              |                                            |
| Treść pytania                                                                                                    |                                              | 2 WORDS                                    |
| Treść pytania<br>dpowiedzi (wiersze)                                                                                                    | + Dodaj now                                  | 2 WORDS 🦽                                  |
| Treść pytania<br>dpowiedzi (wiersze)<br>Treść odpowiedzi                                                                                                    | + Dodaj now<br>Para                          | 2 WORDS 🦽<br>ą odpowiedź                   |
| Treść pytania<br>dpowiedzi (wiersze)<br>Treść odpowiedzi<br>Odpowiedż 1                                                                                                    | + Dodaj now<br>Para<br>A                     | 2 WORDS<br>q odpowledž                     |
| Treść pytania<br>dpowiedzi (wiersze)<br>Treść odpowiedzi<br>Odpowiedz 1<br>Ddpowiedż 2                                                                                                    | Para<br>A<br>A                               | 2 WORDS "#<br>ą odpowiedź<br>t Usuń        |
| Treść pytania<br>dpowiedzi (wiersze)<br>Treść odpowiedzi<br>Odpowiedź 1<br>Ddpowiedź 2<br>Ddpowiedź 3                                                                                                    | Para<br>A<br>A<br>B                          | 2 WORDS<br>ą odpowiedź<br>: Usuń           |
| Treść pytania<br>dpowiedzi (wiersze)<br>Treść odpowiedzi<br>Odpowiedż 1<br>Odpowiedż 2<br>Ddpowiedż 3<br>Ddpowiedż 4                                                                                                    | Para<br>A<br>A<br>B<br>B                     | 2 WORDS<br>ą odpowiedź<br>: Usuń           |
| Treść pytania<br>dpowiedzi (wiersze)<br>Treść odpowiedzi<br>odpowiedz 1<br>odpowiedz 2<br>odpowiedz 3<br>odpowiedz 4<br>nformacja zwrotna                                                                                    | Para<br>A<br>A<br>B<br>B                     | 2 WORDS<br>a odpowłedź<br>t Usuń<br>t Usuń |
| Treść pytania<br>dpowiedzi (wiersze)<br>Treść odpowiedzi<br>odpowiedz 1<br>odpowiedz 2<br>odpowiedz 3<br>odpowiedz 4<br>Informacja ZWrotna<br>Gdy udzielono poprawnej odpowiedzi:                                            | Para<br>A<br>A<br>B<br>B<br>B                | 2 WORDS<br>a odpowiedź<br>CUSUM<br>CUSUM   |
| Treść pytania<br>dpowiedzi (wiersze)<br>Treść odpowiedzi<br>Odpowiedz 1<br>Odpowiedz 2<br>Odpowiedz 3<br>Odpowiedz 4<br>Informacja ZWrotna<br>Gdy udzielono poprawnej odpowiedzi:<br>Gdy nie udzielono poprawnej odpowiedzi: | Para A A A B B C B C C C C C C C C C C C C C | 2 WORDS<br>& odpowledź<br>CUsuń<br>CUsuń   |

Przy pytaniu wypełniający zobaczy pary z losowo przydzielonymi odpowiedziami. Jego zadaniem będzie połączenie ich w odpowiednie pary, za pomocą przeciągania ich myszką. Punkty przydzielane są za prawidłowe połączenie wszystkich par.

| Wymagane                  | Po zaznaczeniu tego pola wypełniający nie będzie mógł zakończyć<br>egzaminu bez udzielenia odpowiedzi na pytanie. Pole zaznaczone<br>domyślnie.                                                 |  |
|---------------------------|----------------------------------------------------------------------------------------------------|--|
| Czy aktywne               | Odznaczenie tego pola spowoduje ukrycie pytania, student nie<br>zobaczy pytania. Pole zaznaczone domyślnie.                                                                                     |  |
| Max. Liczba podejść       | Domyślnie brak limitu, liczba np. 1 - student ma możliwość raz<br>zaznaczyć odpowiedź, nie będzie mógł jej zmienić jeżeli przejdzie na<br>inna stronę, wybierze filtr lub kliknie podsumowanie. |  |
| Kategoria                 | Nadanie kategorii pytaniom pozwala później łatwo odnaleźć je w<br>bibliotece materiałów. Wprowadzenie kategorii nie jest wymagane,<br>Kategorie w systemie może dodawać administrator.          |  |
| Sekcja                    | Wybieramy sekcje, które wcześniej utworzyliśmy, lub wpisując tekst<br>możemy utworzyć nową sekcję.                                                                                              |  |
| Liczba punktów za pytanie | Wpisujemy ilość punktów, którą egzaminowany dostanie, za<br>udzielenie poprawnej odpowiedzi.                                                                                                    |  |
| Treść pytania             | Należy kliknąć w pole treść pytania i wprowadzić pytanie.                                                                                                    |  |
| Treść odpowiedzi          | Klikamy na pole aby edytować treść.                                                                                                    |  |
| Dodaj nową odpowiedź      | Klikniecie tej opcji spowoduje dodanie pary odpowiedzi, które należy uzupełnić.                                                                                                    |  |
| Usuń                      | Po kliknięciu usuwamy parę odpowiedzi.                                                                                                    |  |
| Gdy udzielono poprawnej   | Zaznaczenie tej opcji spowoduje pojawienie się informacji w                                                                                                    |  |
| odpowiedzi                | przypadku udzielenia odpowiedzi poprawnej.                                                                                                    |  |
| Gdy nie udzielono         | Zaznaczenie tej opcji spowoduje pojawienie się informacji w                                                                                                    |  |
| poprawnej odpowiedzi      | przypadku udzielenia odpowiedzi niepoprawnej.                                                                                                    |  |

| Para 1      |
|-------------|
| Odpowled2 4 |
| Odpowled2 2 |
| Para 2      |
| Odpowied2 1 |
| Gdpowted2 3 |
|             |

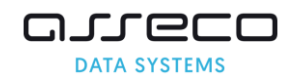

# Przeciągnij i upuść tekst

| Edytuj pytanle                                                                 | ×                                |
|--------------------------------------------------------------------------------|----------------------------------|
| Opcje pytania                                                                  |                                  |
| Typ pytania:                                                                   | Przeciągnij i upuść tekst        |
| Wymagane:                                                                      |                                  |
| Czy aktywne:                                                                   | ✓                                |
| Max. liczba podejść:*                                                          | 0                                |
| Kategoria:                                                                     | Wpisz kategorię 📧                |
| Sekcja:                                                                        | Nazwa sekcji                     |
| Treść pytania                                                                  |                                  |
| B I U = = = = ■ Formaty - Aka                                                  | pit - Verdana - 11pt - Pytania - |
| X ⊡ 0 ∰ ⊞ - ⊞ - ≡ ≡ 66                                                         | 5 0 0 0 🖬 🖻 🗎 A - 🗎 - 🔺          |
| $\square - I_{\star} \times \times \square \Omega \odot (:) \square I_{\star}$ | ¶¶∦⊗οΣ∎ <b>Τ</b>                 |
| Treść pytania\${PRZECIAGNIJ_TEKST(1)}                                          | W tym mieiscu klikamy            |
|                                                                                | aby dodać nowe pole do           |
|                                                                                | przeciagania tekstu.             |
|                                                                                | 5 WORDS _d                       |
|                                                                                |                                  |
| Możliwe odpowiedzi dla S{PRZECIAGNIJ_TEKST(1)}                                 |                                  |
|                                                                                | + Dodaj nową odpowiedz           |
| Odpowied2 prawidłowa                                                           | Punkty                           |
| odpowiedź a                                                                    | 2 × Usuń                         |
| odpowiedź b                                                                    | 0 × Usuń                         |
| Informacja zwrotna                                                             | <del>&lt;</del>                  |
| Gdy udzielono poprawnej odpowiedzi:                                            |                                  |
| Gdy nie udzielono poprawnej odpowiedzi:                                        |                                  |

W treści pytania wypełniający uzupełnia pola tekstowe o odpowiedzi z grup odpowiedzi. Robi to za pomocą przeciągania elementów w puste pola tekstowe.

| Wymagane                                  | Po zaznaczeniu tego pola wypełniający nie będzie mógł zakończyć egzaminu bez udzielenia odpowiedzi na pytanie. Pole zaznaczone domyślnie.                                                                                                    |  |
|-------------------------------------------|----------------------------------------------------------------------------------------------------|--|
| Czy aktywne                               | Odznaczenie tego pola spowoduje ukrycie pytania, student nie zobaczy pytania. Pole zaznaczone domyślnie.                                                                                                    |  |
| Max. Liczba podejść                       | Domyślnie brak limitu, liczba np. 1 - student ma możliwość raz<br>zaznaczyć odpowiedź, nie będzie mógł jej zmienić jeżeli przejdzie na<br>inna stronę, wybierze filtr lub kliknie podsumowanie.                                                                                                    |  |
| Kategoria                                 | Nadanie kategorii pytaniom pozwala później łatwo odnaleźć je w<br>bibliotece materiałów. Wprowadzenie kategorii nie jest wymagane,<br>Kategorie w systemie może dodawać administrator.                                                                                                    |  |
| Sekcja                                    | Wybieramy sekcje, które wcześniej utworzyliśmy, lub wpisując tekst możemy utworzyć nową sekcję.                                                                                                    |  |
| Treść pytania                             | Należy kliknąć w pole treść pytania i wprowadzić pytanie. nie<br>zmieniając części w nawiasach.                                                                                                    |  |
| Pytania                                   | Aby dodać nowe pole do uzupełnienia klikamy na Pytania w edytorze tekstu.                                                                                                    |  |
| Dodaj nową odpowiedź                      | Klikniecie tej opcji spowoduje dodanie pola <i>Odpowiedź prawidłowa</i> ,<br>pole należy uzupełnić o treść odpowiedzi, tyle ile odpowiedzi zostanie<br>dodanych do elementu<br><i>Możliwe odpowiedzi dla \${PRZECIAGNIJ_TEKST(1)}</i><br>tyle wypełniający będzie miał do wyboru udzielając odpowiedzi. |  |
| Usuń                                      | Po kliknięciu usuwamy odpowiedź.                                                                                                    |  |
| Punkty                                    | Wpisujemy ilość punktów przy odpowiedzi która ma być punktowana.                                                                                                    |  |
| Gdy udzielono poprawnej<br>odpowiedzi     | Zaznaczenie tej opcji spowoduje pojawienie się informacji w<br>przypadku udzielenia odpowiedzi poprawnej.                                                                                                    |  |
| Gdy nie udzielono<br>poprawnej odpowiedzi | Zaznaczenie tej opcji spowoduje pojawienie się informacji w<br>przypadku udzielenia odpowiedzi niepoprawnej.                                                                                                    |  |

| 16. Treść pytania Grupa 1                       | *          | (16 z 16) |
|-------------------------------------------------|------------|-----------|
| Przeciągnij i upuść prawidłowe odpowiedzi w pol | e tekstowe |           |
| Grupa: 1 odpowiedź s odpowiedź b                |            |           |
|                                                 |            |           |

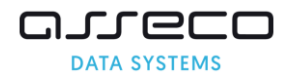

# Przeciągnij i upuść obrazek

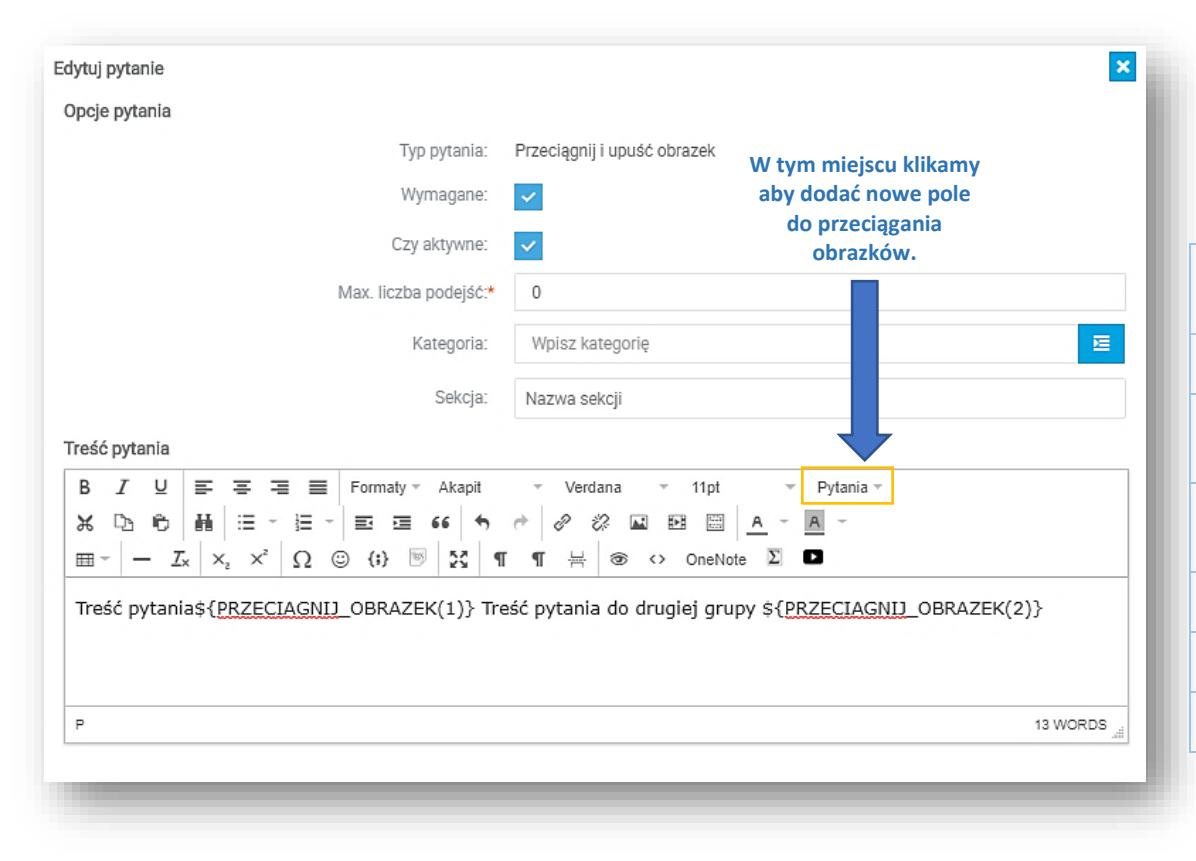

W treści pytania wypełniający uzupełnia pola o odpowiedzi w formie obrazków z grup odpowiedzi. Robi to za pomocą przeciągania dodanych przez wykładowcę obrazków w puste pola.

| Wymagane               | Po zaznaczeniu tego pola wypełniający nie będzie mógł zakończyć<br>egzaminu bez udzielenia odpowiedzi na pytanie. Pole zaznaczone<br>domyślnie.                                                 |
|------------------------|----------------------------------------------------------------------------------------------------|
| Czy aktywne            | Odznaczenie tego pola spowoduje ukrycie pytania, student nie<br>zobaczy pytania. Pole zaznaczone domyślnie.                                                                                     |
| Max. Liczba<br>podejść | Domyślnie brak limitu, liczba np. 1 - student ma możliwość raz<br>zaznaczyć odpowiedź, nie będzie mógł jej zmienić jeżeli przejdzie na<br>inna stronę, wybierze filtr lub kliknie podsumowanie. |
| Kategoria              | Nadanie kategorii pytaniom pozwala później łatwo odnaleźć je w<br>bibliotece materiałów. Wprowadzenie kategorii nie jest wymagane,<br>Kategorie w systemie może dodawać administrator.          |
| Sekcja                 | Wybieramy sekcje, które wcześniej utworzyliśmy, lub wpisując tekst możemy utworzyć nową sekcję.                                                                                                 |
| Treść pytania          | Należy kliknąć w pole treść pytania i wprowadzić pytanie, nie<br>zmieniając części w nawiasach.                                                                                                 |
| Pytania                | Aby dodać nowe pole do przesuwania obrazka klikamy na Pytania w edytorze tekstu.                                                                                                    |

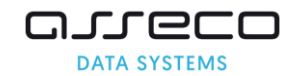

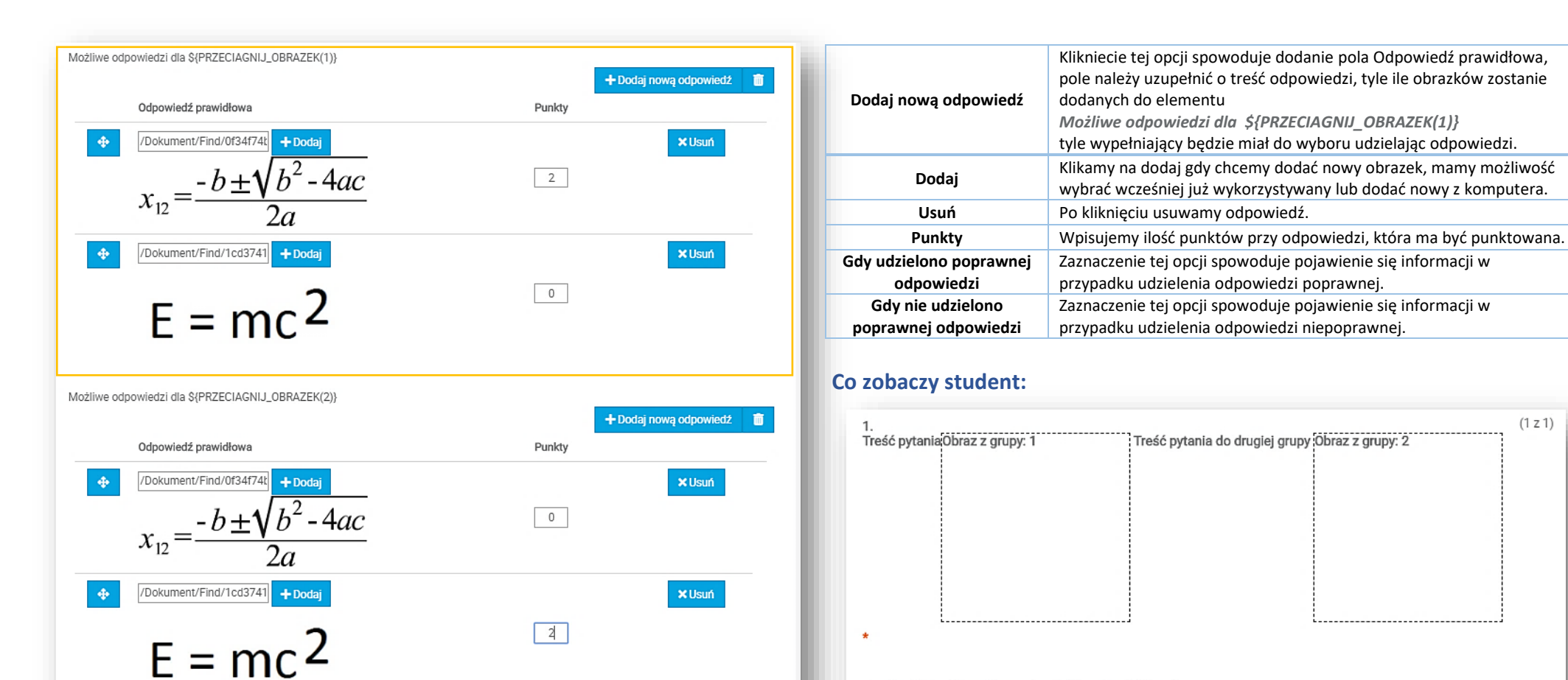

Informacja zwrotna

Gdy udzielono poprawnej odpowiedzi: Gdy nie udzielono poprawnej odpowiedzi:

🖨 Zapisz

× Anuluj

Przeciągnij i upuść prawidłowe odpowiedzi w odpowiednie pola

$${}^{\text{Grupa: 1}} x_{12} = \frac{-b \pm \sqrt{b^2 - 4ac}}{2a} \text{ E = mc^2}$$

$${}^{\text{Grupa: 2}} x_{12} = \frac{-b \pm \sqrt{b^2 - 4ac}}{2a} \text{ E = mc^2}$$

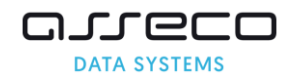

(1 z 1)

## Puste

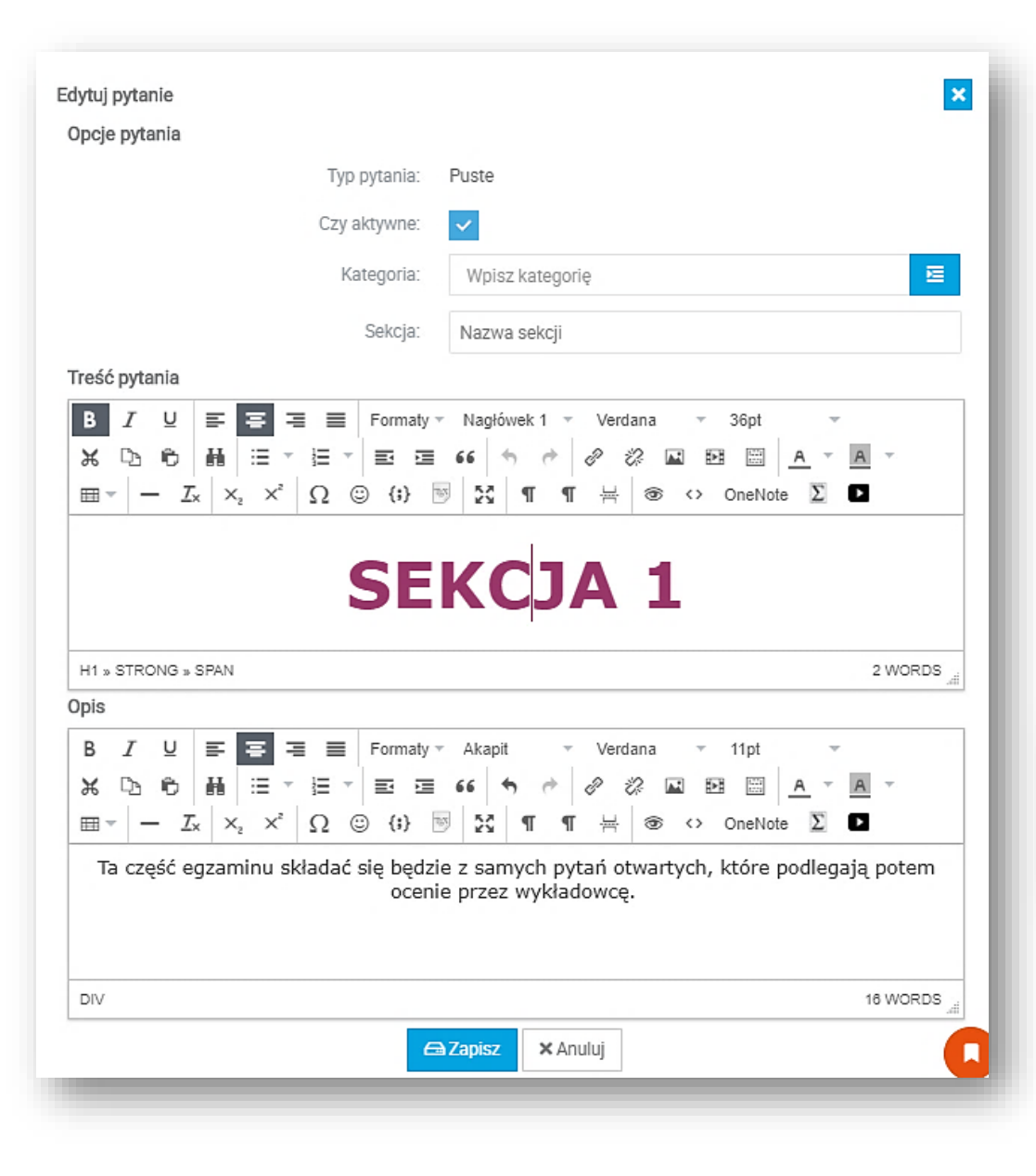

Pytanie puste może posłużyć jako przerywnik tekstowy, opis dotyczący następnych pytań, miejsce w którym umieścimy np. wideo itp. Pytanie nie posiada możliwości odpowiedzi, ani punktów.

| Czy aktywne   | Odznaczenie tego pola spowoduje ukrycie pytania, student nie zobaczy pytania. Pole zaznaczone domyślnie.                                                                               |
|---------------|----------------------------------------------------------------------------------------------------|
| Kategoria     | Nadanie kategorii pytaniom pozwala później łatwo odnaleźć je w<br>bibliotece materiałów. Wprowadzenie kategorii nie jest<br>wymagane, Kategorie w systemie może dodawać administrator. |
| Sekcja        | Wybieramy sekcje, które wcześniej utworzyliśmy, lub wpisując tekst możemy utworzyć nową sekcję.                                                                                        |
| Treść pytania | Wpisujemy treść pytania. Domyślnie jest ona napisana większą pogrubioną czcionką.                                                                                                    |
| Opis          | Możemy wpisać opis który domyślnie wyświetli się normalną<br>czcionką pod treścią pytania.                                                                                             |

#### Co zobaczy student:

1.

**SEKCJA1** 

Ta część egzaminu składać się będzie z samych pytań otwartych, które podlegają potem ocenie przez wykładowcę.

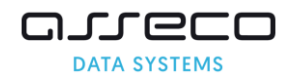

# Pytanie o liczbę

| Edytuj pytanie                                                                                                    | ×                                                                                               |
|----------------------------------------------------------------------------------------------------|-------------------------------------------------------------------------------------------------|
| Opcje pytania                                                                                                    |                                                                                                 |
| Typ pytania:                                                                                                    | Pytanie o liczbę                                                                                |
| Wymagane:                                                                                                    |                                                                                                 |
| Czy aktywne:                                                                                                    | ✓                                                                                               |
| Max. liczba podejść:*                                                                                                    | 0                                                                                               |
| Kategoria:                                                                                                    | Wpisz kategorię                                                                                 |
| Sekcja:                                                                                                    | Nazwa sekcji                                                                                    |
| Liczba punktów za pytanie:*                                                                                                    | 1 pkt                                                                                           |
| Treść pytania                                                                                                    |                                                                                                 |
| B       I       U       E       E       E       Formaty ~ Akapit $\mathcal{K}$ $\mathcal{D}_{1}$ $\mathcal{D}_{1}$ $\mathcal{H}$ $\mathcal{H}$ | <ul> <li>✓ Verdana ✓ 11pt ✓</li> <li>✓ ② ② ☑ 题 题 <u>A ✓ A ✓</u></li> <li>¶ 峇 ③ ↔ Σ ■</li> </ul> |
|                                                                                                    | 3 WORDS                                                                                         |

W odpowiedzi na pytanie, wypełniający ma możliwość wpisania odpowiedzi jedynie w formie liczby. Odpowiedź zostaje wysłana wykładowcy do oceny.

| Wymagane                     | Po zaznaczeniu tego pola wypełniający nie będzie mógł<br>zakończyć egzaminu bez udzielenia odpowiedzi na pytanie.<br>Pole zaznaczone domyślnie.                                                                       |
|------------------------------|----------------------------------------------------------------------------------------------------|
| Czy aktywne                  | Odznaczenie tego pola spowoduje ukrycie pytania, student<br>nie zobaczy pytania. Pole zaznaczone domyślnie.                                                                                                    |
| Max. Liczba podejść          | Domyślnie brak limitu, liczba np. 1 - student ma możliwość raz<br>zaznaczyć odpowiedź, nie będzie mógł jej zmienić jeżeli<br>przejdzie na inna stronę, wybierze filtr lub kliknie<br>podsumowanie.                    |
| Kategoria                    | Nadanie kategorii pytaniom pozwala później łatwo odnaleźć je<br>w bibliotece materiałów. Wprowadzenie kategorii nie jest<br>wymagane, Kategorie w systemie może dodawać<br>administrator.                             |
| Sekcja                       | Wybieramy sekcje, które wcześniej utworzyliśmy, lub wpisując tekst możemy utworzyć nową sekcję.                                                                                                    |
| Liczba punktów za<br>pytanie | Wpisujemy ilość punktów, którą egzaminowany dostanie, za<br>udzielenie poprawnej odpowiedzi.                                                                                                    |
| Treść pytania                | Należy kliknąć w pole treść pytania i wprowadzić pytanie.<br>Wypełniający będzie miał możliwość wpisania odpowiedzi<br>jedynie w formie liczby. Przy próbie wprowadzenia tekstu,<br>wyświetli się stosowny komunikat. |

| 18. Pytanie o liczbę * | (18 z 19) |
|------------------------|-----------|
|                        |           |
|                        |           |

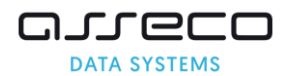

# Pytanie o procent

| Edytuj pytanie                                                                                                    | ×                                                                                                    |
|----------------------------------------------------------------------------------------------------|----------------------------------------------------------------------------------------------------|
| Opcje pytania                                                                                                    |                                                                                                    |
| Typ pytania:                                                                                                    | Pytanie o procent                                                                                                    |
| Wymagane:                                                                                                    | ✓                                                                                                    |
| Czy aktywne:                                                                                                    |                                                                                                    |
| Max. liczba podejść:*                                                                                                    | 0                                                                                                    |
| Kategoria:                                                                                                    | Wpisz kategorię 🗵                                                                                                    |
| Sekcja:                                                                                                    | Nazwa sekcji                                                                                                    |
| Liczba punktów za pytanie:*                                                                                                    | 3 pkt                                                                                                    |
| Treść pytania                                                                                                    |                                                                                                    |
| B       I       U       E       E       E       Formaty ~ Akapit $\mathcal{K}$ $\mathcal{D}$ $\mathcal{D}$ $\mathcal{H}$ $\mathcal{H}$ | <ul> <li>Verdana 11pt </li> <li>✓ Werdana 11pt </li> <li>✓ ※ № № □ <u>A</u> &lt; <u>A</u> </li> <li>¶ ⊣ ⊗ &lt;&gt; OneNote Σ </li> </ul> |
| Pytanie o procent                                                                                                    |                                                                                                    |
|                                                                                                    |                                                                                                    |
|                                                                                                    | 3 WORDS                                                                                                    |
|                                                                                                    | Capisz X Anuluj                                                                                                    |
|                                                                                                    |                                                                                                    |

W odpowiedzi na pytanie, wypełniający ma możliwość wpisania jedynie odpowiedzi w formie liczby. Odpowiedź zostaje wysłana wykładowcy do oceny.

| Wymagane                     | Po zaznaczeniu tego pola wypełniający nie będzie mógł<br>zakończyć egzaminu bez udzielenia odpowiedzi na<br>pytanie. Pole zaznaczone domyślnie.                                                                       |
|------------------------------|----------------------------------------------------------------------------------------------------|
| Czy aktywne                  | Odznaczenie tego pola spowoduje ukrycie pytania,<br>student nie zobaczy pytania. Pole zaznaczone domyślnie.                                                                                                    |
| Max. Liczba podejść          | Domyślnie brak limitu, liczba np. 1 - student ma<br>możliwość raz zaznaczyć odpowiedź, nie będzie mógł jej<br>zmienić jeżeli przejdzie na inna stronę, wybierze filtr lub<br>kliknie podsumowanie.                    |
| Kategoria                    | Nadanie kategorii pytaniom pozwala później łatwo<br>odnaleźć je w bibliotece materiałów. Wprowadzenie<br>kategorii nie jest wymagane, Kategorie w systemie może<br>dodawać administrator.                             |
| Sekcja                       | Wybieramy sekcje, które wcześniej utworzyliśmy, lub wpisując tekst możemy utworzyć nową sekcję.                                                                                                    |
| Liczba punktów za<br>pytanie | Wpisujemy ilość punktów, którą egzaminowany dostanie,<br>za udzielenie poprawnej odpowiedzi.                                                                                                    |
| Treść pytania                | Należy kliknąć w pole treść pytania i wprowadzić pytanie.<br>Wypełniający będzie miał możliwość wpisania<br>odpowiedzi jedynie w formie liczby. Przy próbie<br>wprowadzenia tekstu, wyświetli się stosowny komunikat. |

| 8. Pytanie o procent * | (8 z 18) |
|------------------------|----------|
|                        | %        |
|                        |          |

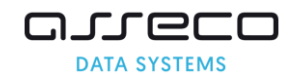

# Rankingowe

| Typ pyrania: Rankingowe   Wymagane: ✓   Czy aktywn: ✓   Max. liczba podejść* 0   Kategoria: Wpisz kategorię   Sekcja: Nazwa sekcji   Liczba punktów za pyranie* 3   Préć pyrania B   B J   B J   W F Formaty - Akapit → Verdana → 11pt →   * Nazwa sekcji   Liczba punktów za pyranie* 3   Préć pyrania B   B J   W F F   Formaty - Akapit → Verdana → 11pt →   * Nazwa sekcji   Liczba punktów za pyranie* 3   Poukładaj funkcje rosnąco     Mokładaj funkcje rosnąco     Mokładaj funkcje rosnąco     Y=2x+100   * y=2x+100   * y=3x+4   * Y Usuń   • y=5x     Kuturí   Cdy udzielono poprawnej odpowiedzi:   Gdy nie udzielono poprawnej odpowiedzi:                                                                                                    | - F - J - F J                                                                                                    |                                                                                                    |
|----------------------------------------------------------------------------------------------------|----------------------------------------------------------------------------------------------------|----------------------------------------------------------------------------------------------------|
| Wymagane:       ✓         Czy aktywne:       ✓         Max. liczba podejść*       0         Kategoria:       Wpisz kategorię         Sekcja:       Nazwa sekcji         Liczba punktów za pytanie*       3         Pát       Kategoria:         Incéć pytania       3         B       J       J         B       J       J         C       J       J         B       J       J         B       J       J         B       J       J         C       J       J                                                                                                    | Typ pytania:                                                                                                    | Rankingowe                                                                                                    |
| Czy aktywne:       ✓         Max. liczba podejść*       0         Kategoria:       Wpisz kategorię         Sekcja:       Nazwa sekcji         Liczba punktów za pytanie*       3         Potładaj       Intextor za pytanie*       3         Potładaj       Fei = fermaty* Akapit       Verdana * 11pt *         W D:       E = fermaty* Akapit       Verdana * 11pt *         W D:       E = fermaty* Akapit       Verdana * 11pt *         W D:       E = fermaty* Akapit       Verdana * 11pt *         W D:       E = fermaty* Akapit       Verdana * 11pt *         W D:       E = fermaty* Akapit       Verdana * 11pt *         W D:       E = fermaty* Akapit       Verdana * 11pt *         Worksza       D:       Imax         Poukładaj funkcje rosnąco       Imax       Imax         Słopowiedzi       (wiersze)       Imax         V y=2x+100       X Usan       X Usan         Imax       y=3x+4       X Usan         Imax       y=5x       X Usan         City udzielono poprawnej odpowiedzi:       Imax         Informacja zwrotna       C         City nie udzielono poprawnej odpowiedzi:       Imax                                                                                                    | Wymagane:                                                                                                    | ✓                                                                                                    |
| Max. liczba podejść*       0         Kategoria:       Wpisz kategorię       E         Sekcja:       Nazwa sekcji                                                                                                    | Czy aktywne:                                                                                                    | ×                                                                                                    |
| Kategoria:       Wpisz kategorię       E         Sekcja:       Nazwa sekcji         Liczba punktów za pytanie*       3       Pkt         Treść pytania       B       J       U       F       F                                                                                                    | Max. liczba podejść:*                                                                                                    | 0                                                                                                    |
| Sekcja:       Nazwa sekcji         Liczba punktów za pytanie*       3       pkt         Treść pytania       B       J       U       F       F       E       F       Verdana * 11pt *         & D       D       D       D       D       E       E       <                                                                                                    | Kategoria:                                                                                                    | Wpisz kategorię 🗵                                                                                                    |
| Liczba punktów za pytanie*       3       pkt         Tréść pytania       B       Ĭ       U       F       F       E       F       P       P       P       F       F       F       F       P       P       P       F       F       F       F       P       P                                                                                                    | Sekcja:                                                                                                    | Nazwa sekcji                                                                                                    |
| Treść pytania     B   J   U   E   E </td <th>Liczba punktów za pytanie:*</th> <td>3 pkt</td>                                                                                                    | Liczba punktów za pytanie:*                                                                                                    | 3 pkt                                                                                                    |
| B       I       U       E       E       Formaty ~ Akapit ~ Verdana ~ 11pt ~ $\&$ $\square_{1}$ $\square_{1}$ $\square_{1}$ $\square_{1}$ $\square_{1}$ $\square_{1}$ $\bigotimes$ $\square_{2}$ $\square_{1}$ $\square_{1}$                                                                                                    | Treść pytania                                                                                                    |                                                                                                    |
| X L   H   H    H   H <t< td=""><th>B I U ≡ ≡ ≡ Formaty - Akapit</th><td>verdana v 11pt v</td></t<>                                                                                                    | B I U ≡ ≡ ≡ Formaty - Akapit                                                                                                    | verdana v 11pt v                                                                                                    |
| Image: state of the state of the state |                                                                                                    |                                                                                                    |
| Poukładaj funkcje rosnąco         3WORDSd         Ddpowiedzi (wiersze)                                                                                                    |                                                                                                    |                                                                                                    |
| Ddpowiedzi (wiersze)                                                                                                    |                                                                                                    | 3 WORDS                                                                                                    |
| Treść odpowiedzi                                                                                                    | Odnowiedzi (wierozo)                                                                                                    |                                                                                                    |
|                                                                                                    | Odpowiedzi (wiersze)                                                                                                    |                                                                                                    |
|                                                                                                    | Treść odpowiedzi                                                                                                    | + Dodaj nową odpowiedź                                                                                                    |
|                                                                                                    | Treść odpowiedzi<br>y=2x+100                                                                                                    | + Dodaj nową odpowiedź<br>X Usuń                                                                                                    |
| Informacja zwrotna                                                                                                    | Treść odpowiedzi           ••         y=2x+100           ••         y=3x+4                                                                                 | + Dodaj nową odpowiedź<br>× Usuń<br>× Usuń                                                                                                    |
| Gdy udzielono poprawnej odpowiedzi:<br>Gdy nie udzielono poprawnej odpowiedzi:                                                                                                    | Treść odpowiedzi           •         y=2x+100           •         y=3x+4           •         y=5x                                                          | + Dodaj nową odpowiedź<br>× Usuń<br>× Usuń                                                                                                    |
| Gdy nie udzielono poprawnej odpowiedzi:                                                                                                    | Treść odpowiedzi                                                                                                    | + Dodaj nową odpowiedź<br>X Usuń<br>X Usuń<br>X Usuń<br>↓ Usuń                                                                                                    |
|                                                                                                    | Treść odpowiedzi                                                                                                    |                                                                                                    |
|                                                                                                    | Treść odpowiedzi  Treść odpowiedzi  y=2x+100  y=3x+4  y=5x  Informacja ZWrotna Gdy udzielono poprawnej odpowiedzi: Gdy nie udzielono poprawnej odpowiedzi: | + Dodaj nową odpowiedź     X Usuń     X Usuń     X Usuń     X Usuń     Control Control Contro Control Control Contro Con |

W pytaniu odpowiedzi zostaną przedstawione w losowej kolejności. Wypełniający musi ułożyć je w odpowiedniej kolejności, chwytając i przeciągając odpowiedzi za pomocą myszki.

| Wymagane                                  | Po zaznaczeniu tego pola wypełniający nie będzie mógł<br>zakończyć egzaminu bez udzielenia odpowiedzi na pytanie.<br>Pole zaznaczone domyślnie.                                                    |
|-------------------------------------------|----------------------------------------------------------------------------------------------------|
| Czy aktywne                               | Odznaczenie tego pola spowoduje ukrycie pytania, student<br>nie zobaczy pytania. Pole zaznaczone domyślnie.                                                                                        |
| Max. Liczba podejść                       | Domyślnie brak limitu, liczba np. 1 - student ma możliwość<br>raz zaznaczyć odpowiedź, nie będzie mógł jej zmienić jeżeli<br>przejdzie na inna stronę, wybierze filtr lub kliknie<br>podsumowanie. |
| Kategoria                                 | Nadanie kategorii pytaniom pozwala później łatwo odnaleźć<br>je w bibliotece materiałów. Wprowadzenie kategorii nie jest<br>wymagane, Kategorie w systemie może dodawać<br>administrator.          |
| Sekcja                                    | Wybieramy sekcje, które wcześniej utworzyliśmy, lub wpisując tekst możemy utworzyć nową sekcję.                                                                                                    |
| Liczba punktów za pytanie                 | Wpisujemy ilość punktów, którą egzaminowany dostanie, za<br>udzielenie poprawnej odpowiedzi                                                                                                    |
| Treść pytania                             | Należy kliknąć w pole treść pytania i wprowadzić pytanie.                                                                                                    |
| Dodaj nową odpowiedź                      | Klikniecie tej opcji spowoduje dodanie pola Odpowiedź.                                                                                                    |
| Odpowiedzi (wiersze)                      | Należy kliknąć w pole treść odpowiedzi i wprowadzić<br>odpowiedź.                                                                                                    |
| Gdy udzielono poprawnej<br>odpowiedzi     | Zaznaczenie tej opcji spowoduje pojawienie się informacji w przypadku udzielenia odpowiedzi poprawnej.                                                                                             |
| Gdy nie udzielono poprawnej<br>odpowiedzi | Zaznaczenie tej opcji spowoduje pojawienie się informacji w przypadku udzielenia odpowiedzi niepoprawnej.                                                                                          |

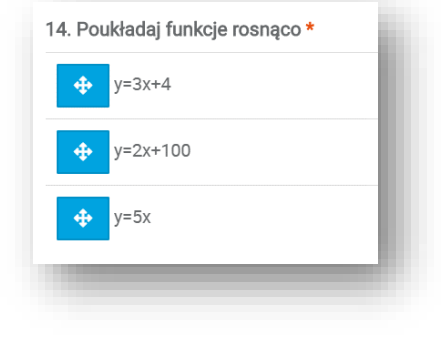

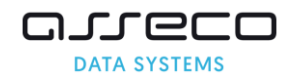

# Uzupełnij tekst

|                                                                                                    |                                                                                                    | Typ pytania:                                                                                                    | Uzupełnii tekst                        | W tym miejso                                                | u klikamy                                                                                                    |
|----------------------------------------------------------------------------------------------------|----------------------------------------------------------------------------------------------------|----------------------------------------------------------------------------------------------------|----------------------------------------|-------------------------------------------------------------|----------------------------------------------------------------------------------------------------|
|                                                                                                    |                                                                                                    | iyp pytania.                                                                                                    | Szopenny texat                         | aby dodać n                                                 | owe pole                                                                                                    |
|                                                                                                    |                                                                                                    | Wymagane:                                                                                                    |                                        | do uzupełnie                                                | nia tekstu                                                                                                    |
|                                                                                                    |                                                                                                    | Czy aktywne:                                                                                                    | <b>~</b>                               |                                                             |                                                                                                    |
|                                                                                                    |                                                                                                    | Max. liczba podejść:*                                                                                                    | 0                                      |                                                             |                                                                                                    |
|                                                                                                    |                                                                                                    | Kategoria:                                                                                                    | Wpisz kategorię                        |                                                             | E                                                                                                    |
|                                                                                                    |                                                                                                    | Sekcja:                                                                                                    | Nazwa sekcji                           |                                                             |                                                                                                    |
| eść pytani                                                                                                    | ia                                                                                                    |                                                                                                    |                                        |                                                             |                                                                                                    |
| B I 9                                                                                                    | ⊻⋷⋷⋷∎                                                                                                    | Formaty - Akapit                                                                                                    | - Verdana - 11pt                       | • Pytania •                                                 |                                                                                                    |
| к D. I                                                                                                    | 6 ₩ = - =                                                                                                    | - E E 66 5 0°                                                                                                    | 00 🖬 🖻 🖾                               | A · A ·                                                     |                                                                                                    |
| - ·                                                                                                    | $\mathcal{I}_{x} \times_{z} \times^{z} \Omega$                                                                                                    | © {} ™ 55 ¶                                                                                                    | ¶ 븀 👁 🗘 OneN                           | ote Σ                                                       |                                                                                                    |
| {UZUPE                                                                                                    | ENIJ_TEKST(4)}                                                                                                    |                                                                                                    |                                        |                                                             | 39 WORDS                                                                                                    |
|                                                                                                    |                                                                                                    |                                                                                                    |                                        |                                                             |                                                                                                    |
| ożliwe odp                                                                                                    | owiedzi dla \${UZUPELN                                                                                                    | NIJ_TEKST(1)}                                                                                                    |                                        |                                                             | + Dodoi nowa odozwiatka 🖉                                                                                                    |
|                                                                                                    |                                                                                                    |                                                                                                    |                                        |                                                             | + Dodaj nową odpowiedż                                                                                                    |
|                                                                                                    | Regex                                                                                                    | Odpowiedź prawidłowa                                                                                                    |                                        | Punkty                                                      |                                                                                                    |
|                                                                                                    |                                                                                                    | spoczynku                                                                                                    |                                        | 1                                                           | × Usuń                                                                                                    |
|                                                                                                    |                                                                                                    |                                                                                                    |                                        |                                                             |                                                                                                    |
| ożliwe odp                                                                                                    | owiedzi dla \${UZUPEL!                                                                                                    | NIJ_TEKST(2)}                                                                                                    |                                        |                                                             |                                                                                                    |
| ożliwe odp                                                                                                    | owiedzi dla \${UZUPELM<br>Regex                                                                                                    | NIJ_TEKST(2))<br>Odpowiedź prawidłowa                                                                                                    |                                        | Punkty                                                      | + Dodaj nową odpowiedź                                                                                                    |
| ožliwe odp                                                                                                    | Regex                                                                                                    | NIJ_TEKST(2))<br>Odpowiedź prawidłowa<br>ruchem jednostajnym p                                                                                                    | ~~~~~~~~~~~~~~~~~~~~~~~~~~~~~~~~~~~~~~ | Punkty<br>1                                                 | + Dodaj nową odpowiedź 🛛 👸<br>🗙 Usuń                                                                                                    |
| sżliwe odp<br>↓                                                                                                    | owiedzi dla S(UZUPELN<br>Regex                                                                                                    | NJJ_TEKST(2))<br>Odpowiedź prawidłowa<br>ruchem jednostajnym p<br>jednostajnym ruchem p                                                                                                    |                                        | Punkty<br>1                                                 | + Dodaj nową odpowiedź 🛛 🖬<br>X Usuń<br>X Usuń                                                                                                    |
| ożliwe odp                                                                                                    | owiedzi dla S(UZUPELN                                                                                                    | UJ_TEKST(2))<br>Odpowiedź prawidłowa<br>ruchem jednostajnym p<br>jednostajnym ruchem p                                                                                                    | ree<br>ree                             | Punkty                                                      | + Dodaj nową odpowiedź 🛛 🖡<br>X Usuń<br>X Usuń                                                                                                    |
| sžliwe odp                                                                                                    | Regex                                                                                                    | VU_TEKST(2))<br>Odpowiedź prawidłowa<br>(ruchem jednostajnym p<br>jednostajnym ruchem p                                                                                                    | ros                                    | Punkty                                                      | + Dodaj nową odpowiedź E<br>× Usuri<br>× Usuri                                                                                                    |
| eżliwe odp                                                                                                    | Regex Regex Regex Regex Regex Regex Regex Regex                                                                                                    | VU_TEKST(2))<br>Odpowiedź prawidłowa<br>(ruchem jednostajnym p<br>jednostajnym ruchem p<br>VU_TEKST(3))<br>Odpowiedź prawidłowa                                                                                                    | ros                                    | Punkty                                                      | + Dodaj nową odpowiedź E<br>× Usuń<br>× Usuń<br>+ Dodaj nową odpowiedź E                                                                                                    |
| szzliwe odp                                                                                                    | ewiedzi dla S(UZUPELS<br>Regex  oviedzi dla S(UZUPELS  oviedzi dla S(UZUPELS  Regex                                                                                                    | UJ_TEKST(2))<br>Odpowiedź prawidłowa<br>(ruchem jednostajnym p<br>jednostajnym ruchem p<br>UJJ_TEKST(3))<br>Odpowiedź prawidłowa<br>j                                                                                                    |                                        | Punkty 1 1 Punkty 1 1 1 1 1 1 1 1 1 1 1 1 1 1 1 1 1 1 1     | + Dodaj nową odpowiedź E<br>X Usuń<br>+ Dodaj nową odpowiedź E<br>X Usuń                                                                                                    |
| szliwe odp                                                                                                    | Regex Regex Regx Reg                                                                                                    | VU_TEKST(2))<br>Odpowiedź prawidłowa<br>[ruchem jednostajnym p<br>jednostajnym ruchem p<br>VU_TEKST(3))<br>Odpowiedź prawidłowa<br>[<br>]<br>pierwsza                                                                                                    |                                        | Punkty 1 1 Punkty 1 1 1 1 1 1 1 1 1 1 1 1 1 1 1 1 1 1 1     | + Dodaj nową odpowiedź E<br>× Usuń<br>+ Dodaj nową odpowiedź E<br>× Usuń                                                                                                    |
| e diversion of the second second seco                                                                                                    | Regex Regex Regex Regex Regex Regex Regex Regex Regex Regex Regex                                                                                                    | VIJ_TEKST(2)}<br>Odpowiedź prawidłowa<br>[ruchem jednostajnym p<br>]jednostajnym ruchem p<br>VIJ_TEKST(3)}<br>Odpowiedź prawidłowa<br>[<br>]<br>[pierwsza                                                                                                    |                                        | Punkty    Punkty                                            | + Dodaj nową odpowiedź E<br>× Usuri<br>+ Dodaj nową odpowiedź E<br>× Usuri<br>× Usuri                                                                                                    |
| <ul> <li>zżliwe odp</li> <li>ż</li> <li>ż<td>ewiedzi dla S(UZUPELN<br/>Regex</td><td>VU_TEKST(2)) Odpowiedź prawidłowa (ruchem jednostajnym pu jednostajnym ruchem p Odpowiedź prawidłowa I pierwsza 1</td><td></td><td>Punkty 1 1 Punkty 1 1 1 1 1 1 1 1 1 1 1 1 1 1 1 1 1 1 1</td><td>Dodaj nową odpowiedź     X Usuń     X Usuń     Dodaj nową odpowiedź     X Usuń     X Usuń     X Usuń     X Usuń     X Usuń</td></li></ul>                                                                                                    | ewiedzi dla S(UZUPELN<br>Regex                                                                                                    | VU_TEKST(2)) Odpowiedź prawidłowa (ruchem jednostajnym pu jednostajnym ruchem p Odpowiedź prawidłowa I pierwsza 1                                                                                                    |                                        | Punkty 1 1 Punkty 1 1 1 1 1 1 1 1 1 1 1 1 1 1 1 1 1 1 1     | Dodaj nową odpowiedź     X Usuń     X Usuń     Dodaj nową odpowiedź     X Usuń     X Usuń     X Usuń     X Usuń     X Usuń                                                                           |
| <ul> <li>zilwe odp</li> <li>d</li> <li>d<td>evviedzi dla S(UZUPELH<br/>Regex<br/>ovviedzi dla S(UZUPELH<br/>Regex<br/>0<br/>0<br/>0<br/>0<br/>0<br/>0<br/>0<br/>0<br/>0<br/>0<br/>0<br/>0<br/>0</td><td>VIJ_TEKST(2)) Odpowiedź prawidłowa (ruchem jednostajnym pu jednostajnym ruchem p Odpowiedź prawidłowa 1 pierwsza 1</td><td></td><td>Punkty 1 1 Punkty 1 1 1 1 1 1</td><td>Dodaj nową odpowiedź     X Usuń     X Usuń     Dodaj nową odpowiedź     X Usuń     X Usuń     X Usuń     X Usuń     X Usuń     X Usuń</td></li></ul> | evviedzi dla S(UZUPELH<br>Regex<br>ovviedzi dla S(UZUPELH<br>Regex<br>0<br>0<br>0<br>0<br>0<br>0<br>0<br>0<br>0<br>0<br>0<br>0<br>0                                                                                                    | VIJ_TEKST(2)) Odpowiedź prawidłowa (ruchem jednostajnym pu jednostajnym ruchem p Odpowiedź prawidłowa 1 pierwsza 1                                                                                                    |                                        | Punkty 1 1 Punkty 1 1 1 1 1 1                               | Dodaj nową odpowiedź     X Usuń     X Usuń     Dodaj nową odpowiedź     X Usuń     X Usuń     X Usuń     X Usuń     X Usuń     X Usuń                                                                |
| <ul> <li>Dzilwe odp</li> <li>Dzilwe odp</li> <li>Dzilwe odp</li> <li>Dzilwe odp</li> <li>Dzilwe odp</li> <li>Dzilwe odp</li> </ul>                                                                                                    | Regex  Regex  Control of the second second s                                                                                                    | UJ_TEKST(2)) Odpowiedź prawidłowa (ruchem jednostajnym pu jednostajnym ruchem p Odpowiedź prawidłowa I pierwsza 1 UJ_TEKST(4))                                                                                                    |                                        | Punkty 1 1 Punkty 1 1 1 1 1 1                               | Dodaj nową odpowiedź     X Usuń     X Usuń     Dodaj nową odpowiedź     X Usuń     X Usuń     X Usuń     X Usuń     X Usuń     X Usuń                                                                |
| the odp                                                                                                    | ewiedzi dla S(UZUPELA<br>Regex  wiedzi dla S(UZUPELA  Regex  owiedzi dla S(UZUPELA  owiedzi dla S(UZUPELA  Regex                                                                                                    | UL_TEKST(2))<br>Odpowiedź prawidłowa<br>[uchem jednostajnym p<br>[jednostajnym ruchem p<br>ULL_TEKST(3))<br>Odpowiedź prawidłowa<br>1<br>1<br>NU_TEKST(4))<br>Odpowiedź prawidłowa                                                                                                    |                                        | Punkty    Punkty    Punkty     Punkty     Punkty     Punkty | Dodaj nową odpowiedź     X Usuń     X Usuń     X Usuń     XUsuń     XUsuń     XUsuń     XUsuń     XUsuń     XUsuń                                                                                    |
|                                                                                                    | Regex  Regex  Regex  Regex  Regex  Regex  Regex  Regex  Regex  Regex  Regex  Regex  Regex  Regex                                                                                                    | VIJ_TEKST(2))<br>Odpowiedź prawidłowa<br>(ruchem jednostajnym p<br>jednostajnym ruchem p<br>vIJ_TEKST(3))<br>Odpowiedź prawidłowa<br>1<br>1<br>NIJ_TEKST(4))<br>Odpowiedź prawidłowa<br>newtona                                                                                                    |                                        | Punkty    Punkty    Punkty     Punkty                       | Dodaj nową odpowiedź     X Usuń     X Usuń     X Usuń     X Usuń     X Usuń     X Usuń     X Usuń     X Usuń     X Usuń                                                                              |
|                                                                                                    | evviedzi dla S(UZUPELN<br>Regex<br>Coviedzi dla S(UZUPELN<br>Regex<br>Coviedzi dla S(UZUPELN<br>Coviedzi dla S(UZUPELN<br>Regex<br>Coviedzi dla S(UZUPELN<br>Coviedzi dla S(UZUPELN<br>Coviedzi | VIJ_TEKST(2)) Odpowiedź prawidłowa [uchem jednostajnym pu jednostajnym ruchem p jednostajnym ruchem p jednosta |                                        | Punkty    Punkty     Punkty                                 | Dodaj nową odpowiedź     X Usuń     X Usuń     X Usuń     X Usuń     X Usuń     X Usuń     X Usuń     X Usuń     X Usuń     X Usuń     X Usuń     X Usuń     X Usuń     X Usuń     X Usuń     X Usuń |

Treść pytania będzie zawierać puste pola tekstowe w które wypełniający może wpisać tekst. Odpowiedzi porównywane są z wariantami wpisanymi przy tworzeniu pytania i automatycznie oceniane, bez potrzeby oceny przez wykładowcę.

| Wymagane                                  | Po zaznaczeniu tego pola wypełniający nie będzie mógł zakończyć egzaminu bez<br>udzielenia odpowiedzi na pytanie. Pole zaznaczone domyślnie.                                                                                                    |
|-------------------------------------------|----------------------------------------------------------------------------------------------------|
| Czy aktywne                               | Odznaczenie tego pola spowoduje ukrycie pytania, student nie zobaczy pytania.<br>Pole zaznaczone domyślnie.                                                                                                    |
| Max. Liczba podejść                       | Domyślnie brak limitu, liczba np. 1 - student ma możliwość raz zaznaczyć<br>odpowiedź, nie będzie mógł jej zmienić jeżeli przejdzie na inna stronę, wybierze<br>filtr lub kliknie podsumowanie.                                                                                     |
| Kategoria                                 | Nadanie kategorii pytaniom pozwala później łatwo odnaleźć je w bibliotece<br>materiałów. Wprowadzenie kategorii nie jest wymagane, Kategorie w systemie<br>może dodawać administrator.                                                                                              |
| Sekcja                                    | Wybieramy sekcje, które wcześniej utworzyliśmy, lub wpisując tekst możemy<br>utworzyć nową sekcję.                                                                                                    |
| Liczba punktów za pytanie                 | Wpisujemy ilość punktów, którą egzaminowany dostanie, za udzielenie<br>poprawnej odpowiedzi.                                                                                                    |
| Treść pytania                             | Należy kliknąć w pole treść pytania i wprowadzić pytanie. nie zmieniając części w nawiasach.                                                                                                    |
| Dodaj nową odpowiedź                      | Klikniecie tej opcji spowoduje dodanie pola Odpowiedź prawidłowa, pole należy uzupełnić o treść odpowiedzi, tyle ile obrazków zostanie dodanych do elementu <i>Możliwe odpowiedzi dla np. \${UZUPEŁNIJ_TEKST(1)}</i> tyle wypełniający będzie miał do wyboru udzielając odpowiedzi. |
| Odpowiedz prawidłowa                      | Należy kliknąć w pole treść odpowiedzi i wprowadzić odpowiedź.                                                                                                    |
| Regex                                     | Zaznaczamy to pole jeśli odpowiedź jest napisana w formie wyrażenia<br>regularnego.                                                                                                    |
| Punkty                                    | Wpisujemy punkty za każdą poprawną odpowiedź. Punkty się sumują za każdy<br>uzupełniony tekst.                                                                                                    |
| Gdy udzielono poprawnej<br>odpowiedzi     | Zaznaczenie tej opcji spowoduje pojawienie się informacji w przypadku<br>udzielenia odpowiedzi poprawnej.                                                                                                    |
| Gdy nie udzielono<br>poprawnej odpowiedzi | Zaznaczenie tej opcji spowoduje pojawienie się informacji w przypadku<br>udzielenia odpowiedzi niepoprawnej.                                                                                                    |
|                                           |                                                                                                    |

| 15. W inercjalnym układz  | ie odniesienia, jeśli | <u>na ci</u> ało nie działa żao | lna siła lub siły działają | ce równoważą | (15 z 18) |
|---------------------------|-----------------------|---------------------------------|----------------------------|--------------|-----------|
| się, to ciało pozostaje w |                       | lub porusza się                 |                            | . Jest to    |           |
|                           | zasada dynamiki       |                                 | *                          |              |           |
|                           |                       |                                 |                            |              |           |
|                           |                       |                                 |                            |              |           |